# Introduction to LabVIEW

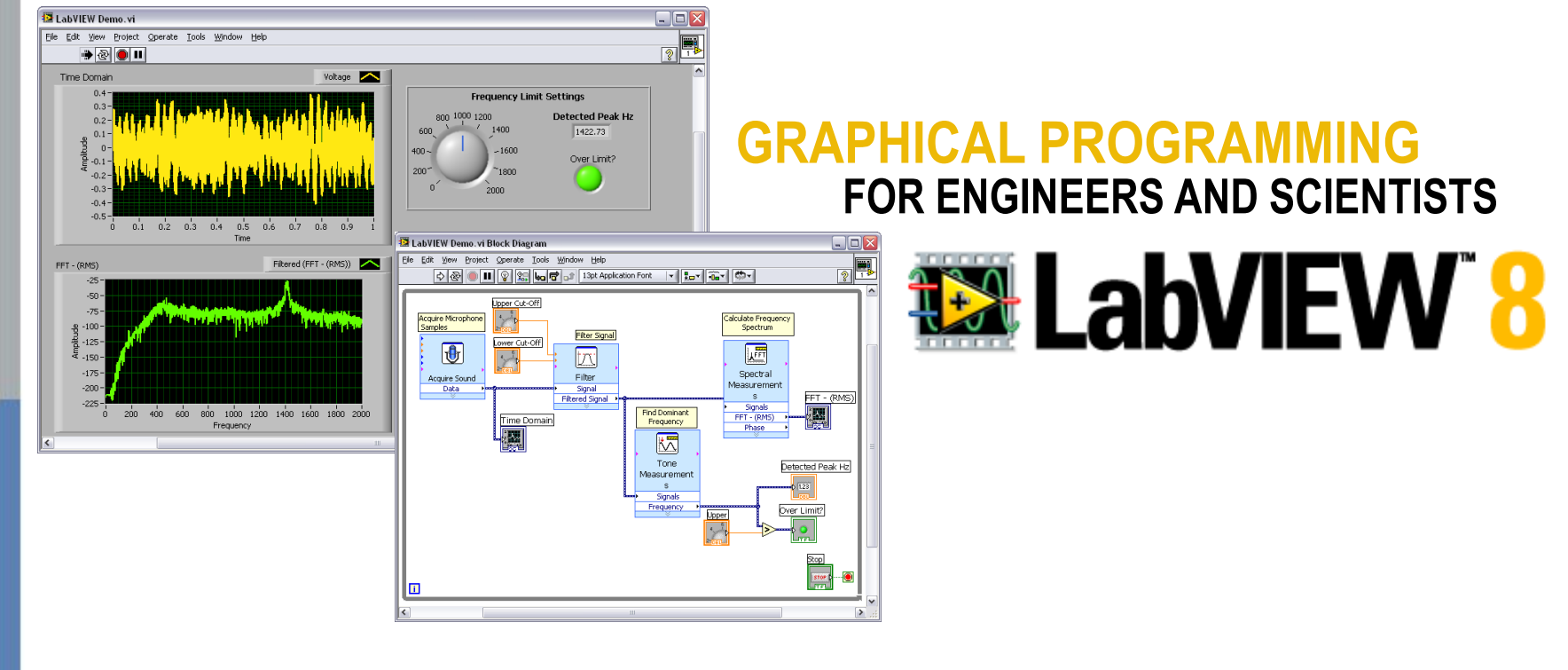

#### **Robert Berger**

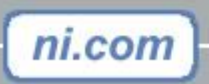

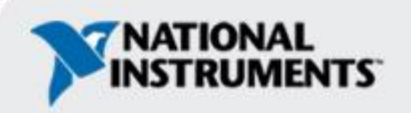

### **Course Goals**

- Become comfortable with the LabVIEW environment and data flow execution
- Ability to use LabVIEW to solve problems
- LabVIEW Concepts
  - -Acquiring, saving and loading data
  - Find and use math and complex analysis functions
  - -Work with data types, such as arrays and clusters
  - Displaying and printing results

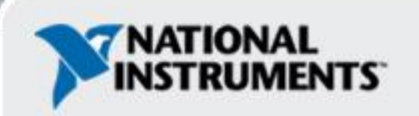

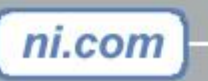

### **The Virtual Instrumentation Approach**

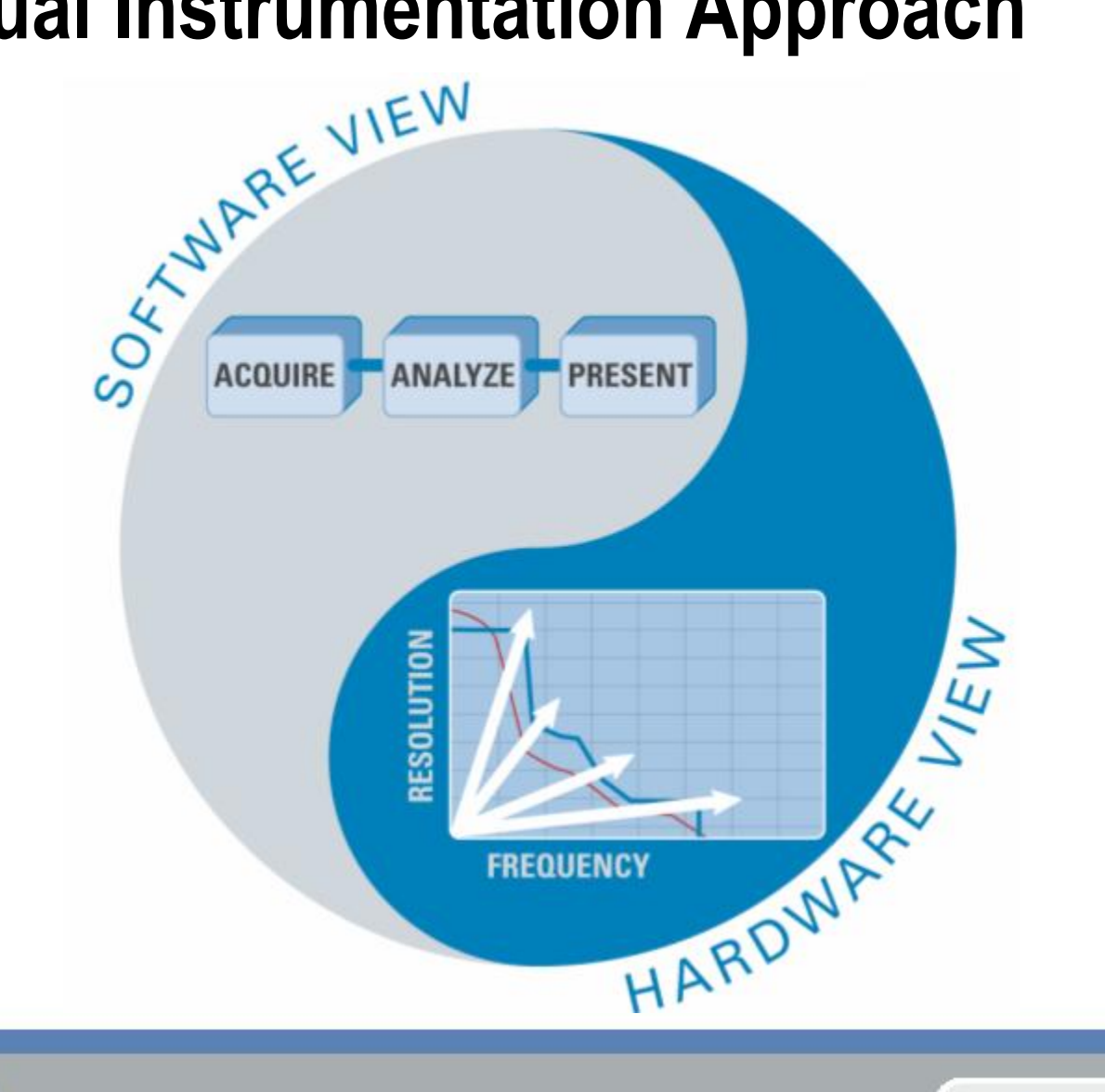

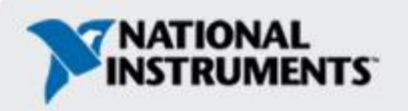

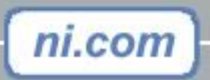

## LabVIEW Graphical Development System

- Graphical Programming Environment
- Compile code for multiple OS and devices
- Useful in a broad range of applications

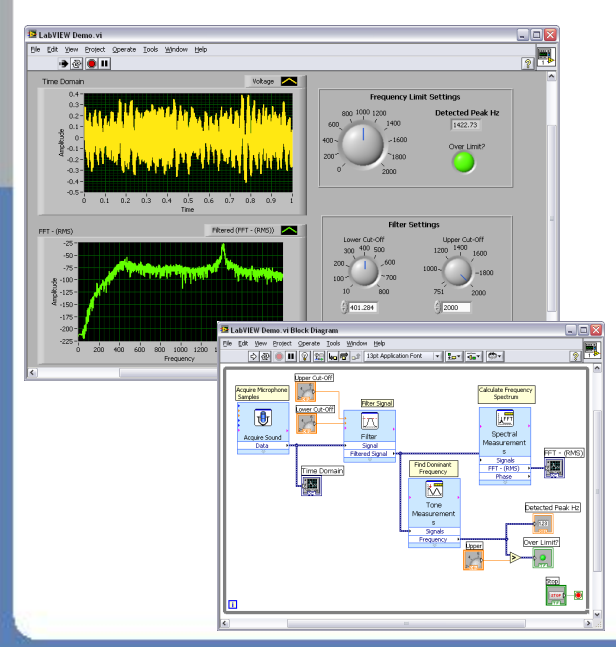

| LabVIEW Graphical Development Platform for Design, Control, and Test |  |                                      |                          |                         |                                   |                         |     |   |                        |
|----------------------------------------------------------------------|--|--------------------------------------|--------------------------|-------------------------|-----------------------------------|-------------------------|-----|---|------------------------|
| Embedded Design<br>and Prototyping                                   |  | Industrial Monitoring<br>and Control |                          |                         | Automated Test<br>and Measurement |                         |     |   |                        |
| Filter Design/DSP                                                    |  | Advance<br>Control                   | dvanced HMI/S<br>Control |                         | CADA                              | Data Logging<br>and NVH |     | g | Communications<br>Test |
| System Prototyping Industr                                           |  | rial Control (PID) Mac<br>an         |                          | nine Vision<br>1 Motion |                                   |                         | ATE |   |                        |
| Computing Targets                                                    |  |                                      |                          |                         |                                   |                         |     |   |                        |
| Desktop                                                              |  | Industrial                           |                          | Mobile                  |                                   | Embedded                |     |   |                        |

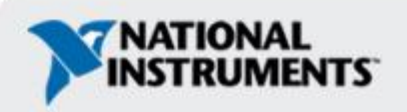

# **Virtual Instrumentation Applications**

#### • Design

- Signal and Image Processing
- Embedded System Programming
  - (PC, DSP, FPGA, Microcontroller)
- Simulation and Prototyping
- And more...
- Control
  - Automatic Controls and Dynamic Systems
  - Mechatronics and Robotics
  - And more...

#### Measurements

- Circuits and Electronics
- Measurements and Instrumentation
- And more…

ni.com

#### A single graphical development platform

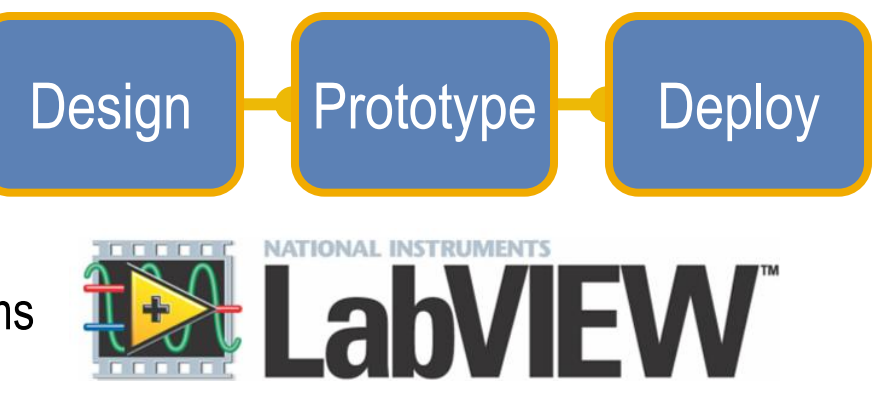

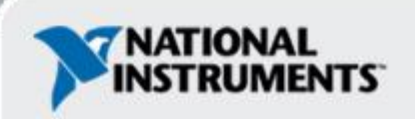

#### The NI Approach – Integrated Hardware Platforms

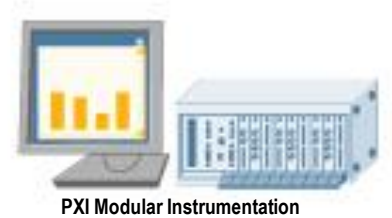

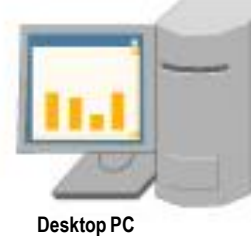

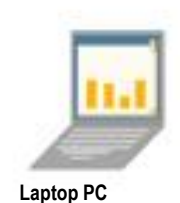

Embedded Control

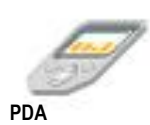

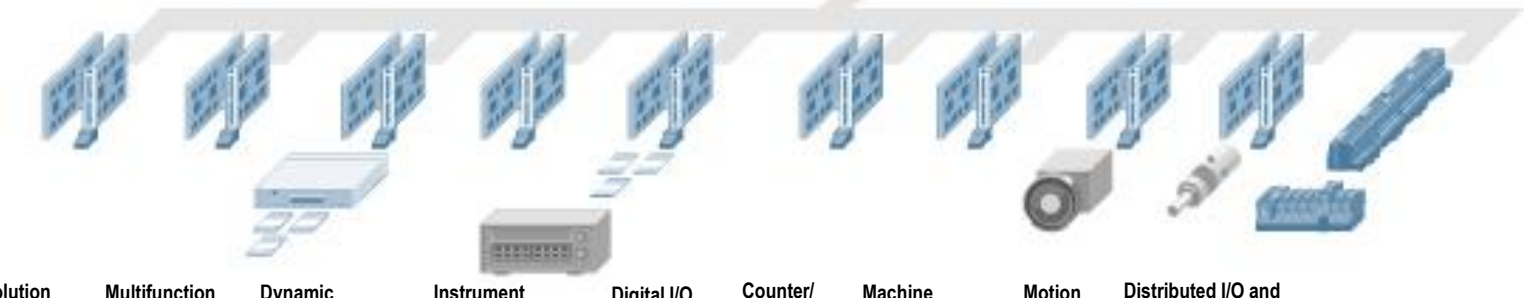

High-Speed High-Resolution Multifunction Dynamic Instrument Digital I/O Counter/ Machine Motion Digitizers Digitizers and DMMs Data Acquisition Signal Acquisition Control Timers Vision Control

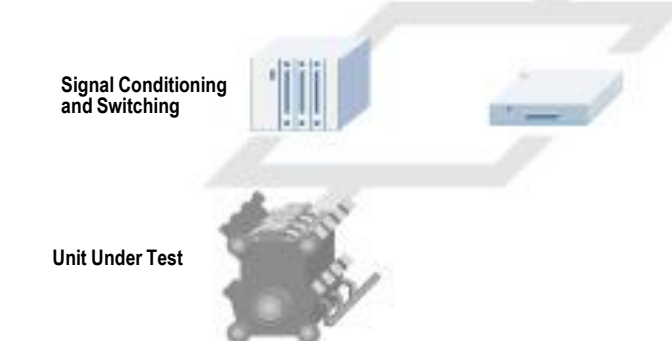

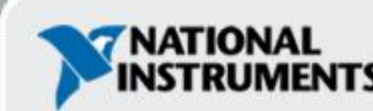

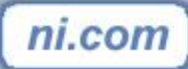

# Section I – LabVIEW Environment

#### A. Getting Data into your Computer

- Data Acquisition Devices
  - NI-DAQ
  - Simulated Data Acquisition
  - Sound Card

#### **B. LabVIEW Environment**

- Front Panel / Block Diagram
- Toolbar /Tools Palette
- C. Components of a LabVIEW Application
  - Creating a VI
  - Data Flow Execution

#### D. Additional Help

- Finding Functions
- Tips for Working in LabVIEW

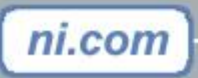

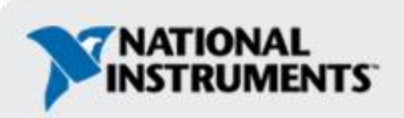

# A. Setting Up Your Hardware

- Data Acquisition Device (DAQ) Track A
  - Actual USB, PCI, or PXI Device
  - Configured in MAX
- Simulated Data Acquisition Device (DAQ) Track B
  - Software simulated at the driver level
  - Configured in MAX
- Sound Card Track C

ni.com

Built into most computers

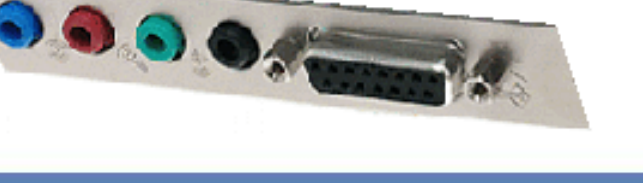

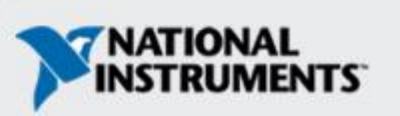

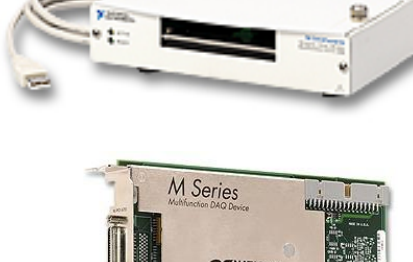

## What type of device should I use?

.....

ni.com

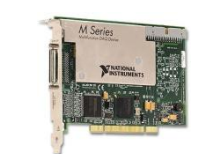

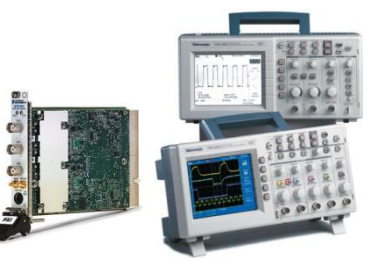

|              | Sound Card* | NI USB DAQ  | NI PCI DAQ     | Instruments*  |
|--------------|-------------|-------------|----------------|---------------|
| AI Bandwidth | 8–44 KS/s   | 10–200 KS/s | 250 K–1.2 Ms/s | 20kS/s–2 GS/s |
| Accuracy     | 12–16 bit   | 12–16 bit   | 14–18 bit      | 12–24 bit     |
| Portable     | x           | x           | —              | some          |
| AI Channels  | 2           | 8–16        | 16–80          | 2             |
| AO Channels  | 2           | 1–2         | 2–4            | 0             |
| AC or DC     | AC          | AC/DC       | AC/DC          | AC/DC         |
| Triggering   | —           | x           | x              | X             |
| Calibrated   |             | X           | X              | X             |

\* The above table may not be representative of all device variations that exist in each category

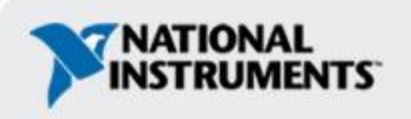

# What is MAX?

- MAX stands for Measurement & Automation Explorer.
- MAX configures and organizes all your National Instruments DAQ, PCI/PXI instruments, GPIB, IMAQ, IVI, Motion, VISA, and VXI devices.
- Used for configuring and testing devices.

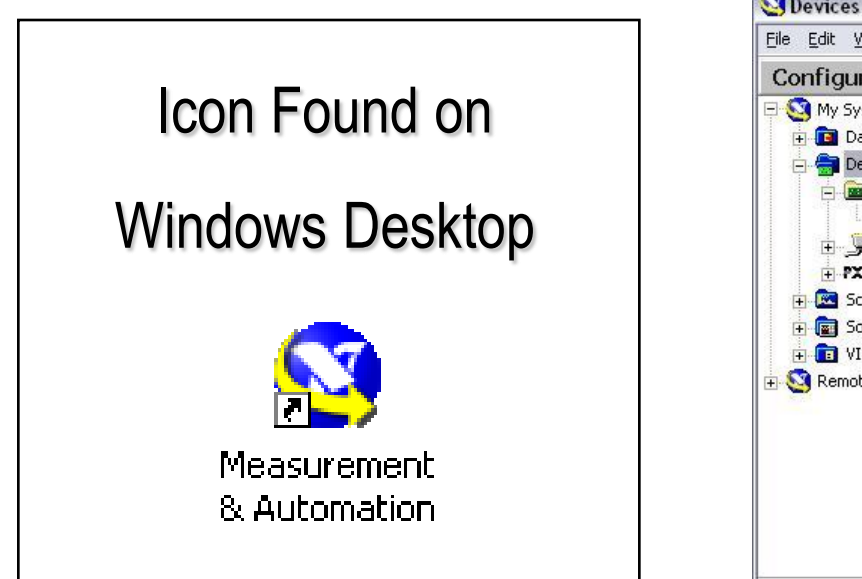

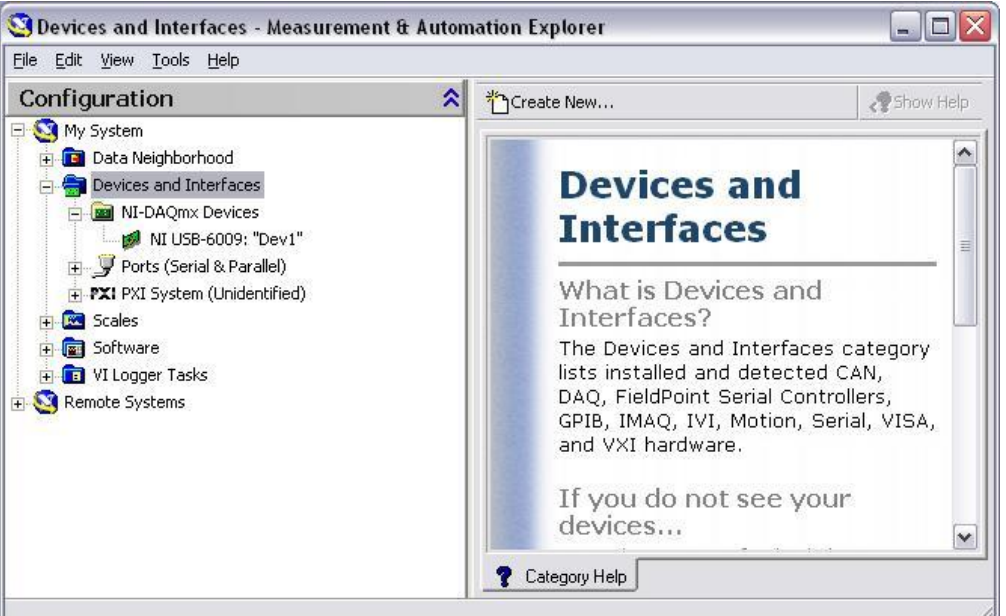

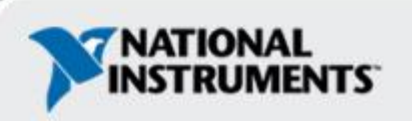

# **Exercise 1 – Setting Up Your Device**

- Use Measurement and Automation Explorer (MAX) to:
  - Configure and test your Data Acquisition (DAQ) device

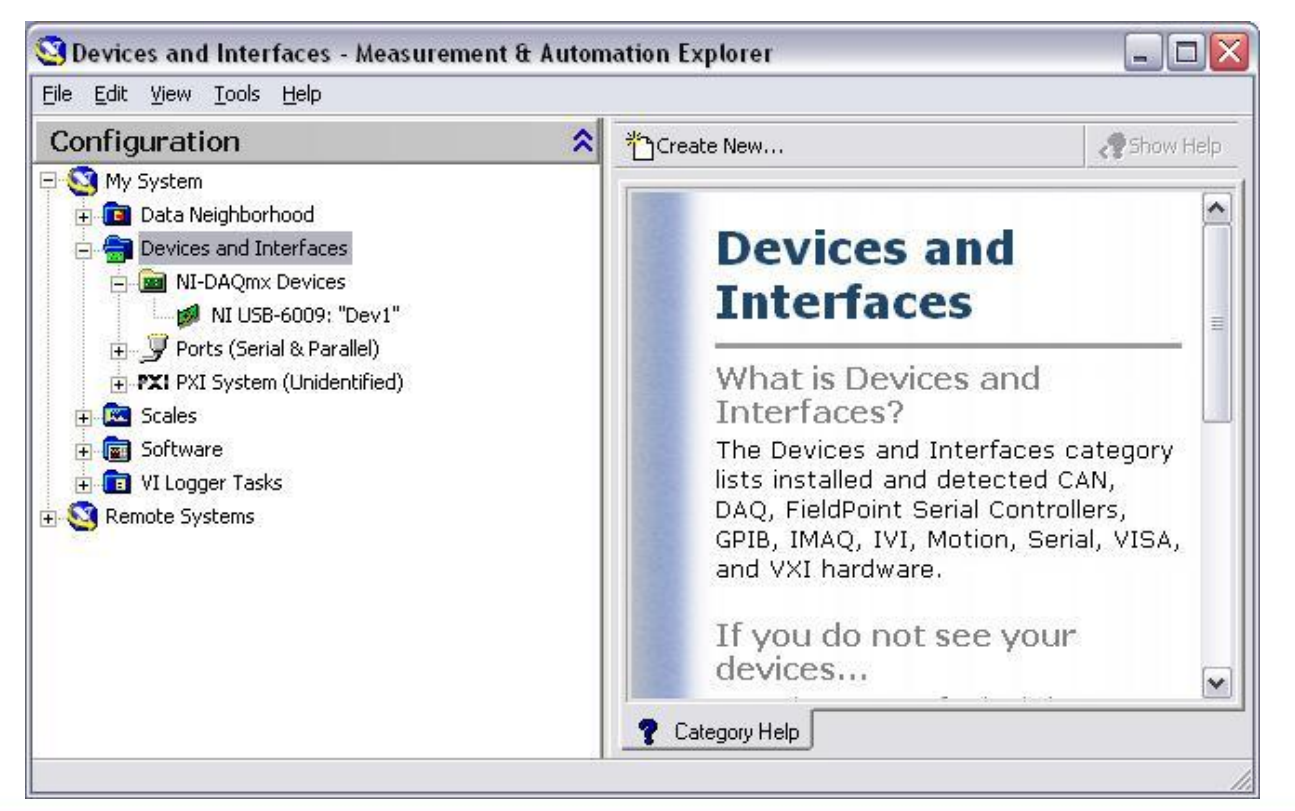

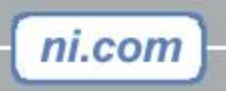

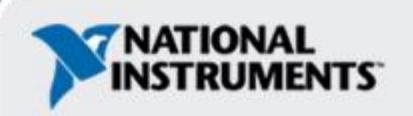

Track A

# **Exercise 1 – Setting Up Your Device**

- Use Measurement and Automation Explorer (MAX) to:
  - Configure and test your Simulated Data Acquisition (DAQ) device

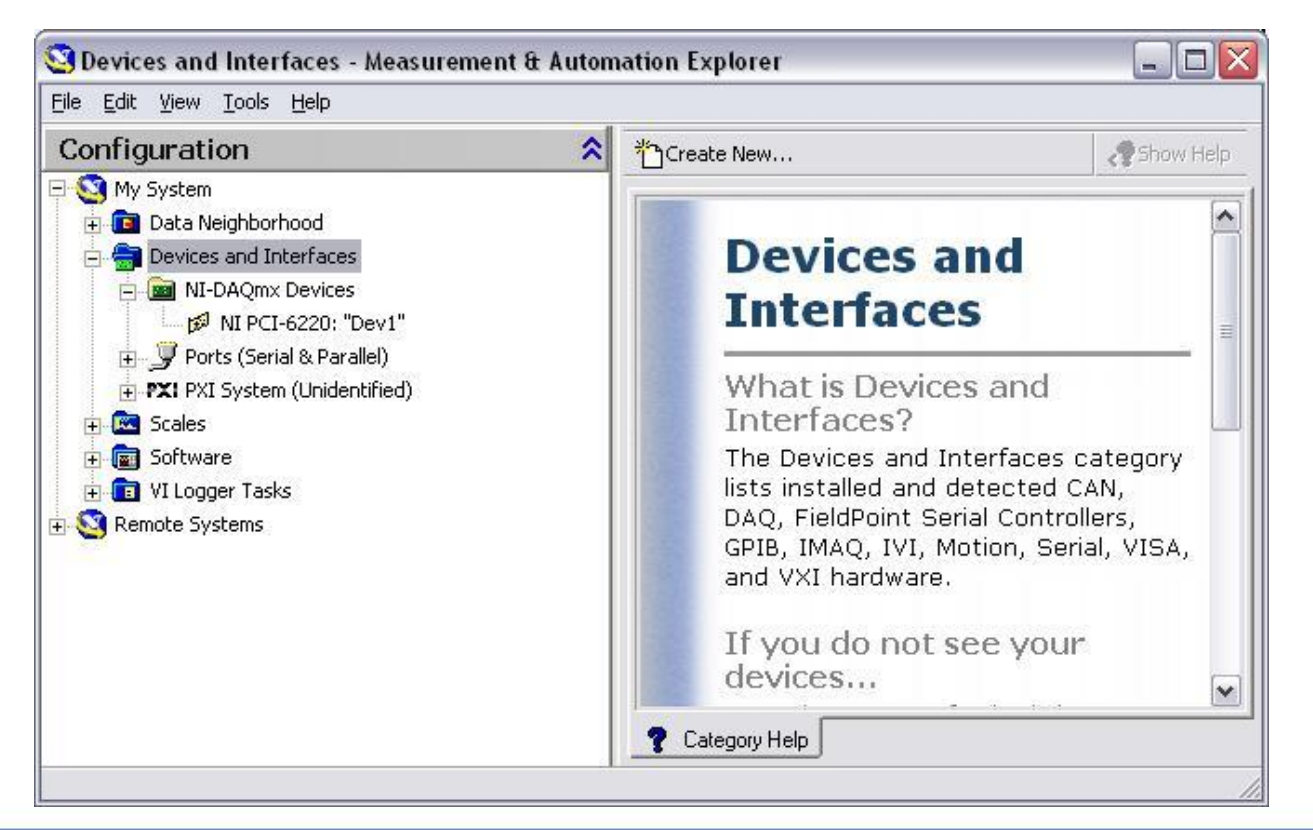

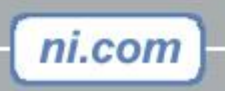

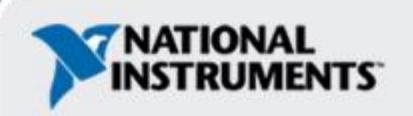

Track B

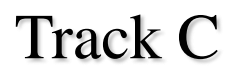

Microphone

Ralance:

# **Exercise 1 – Setting Up Your Device**

• Use Windows to:

ni.con

-Verify your Sound Card

|                                                                       | (b) <b>6</b> |
|-----------------------------------------------------------------------|--------------|
| Sound - Sound Recorder<br>Eile Edit Effects Help<br>Position: Length: | Volume:      |
| 0.00 sec. 0.00 sec.                                                   |              |
| Un-Mute Microphone                                                    | - I -        |
|                                                                       |              |

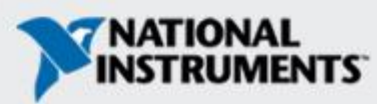

### **Open and Run LabVIEW**

start

ni.com

#### Start»All Programs»National Instruments LabVIEW 8.6

#### » 🎦 National Instruments LabVIEW 8.6

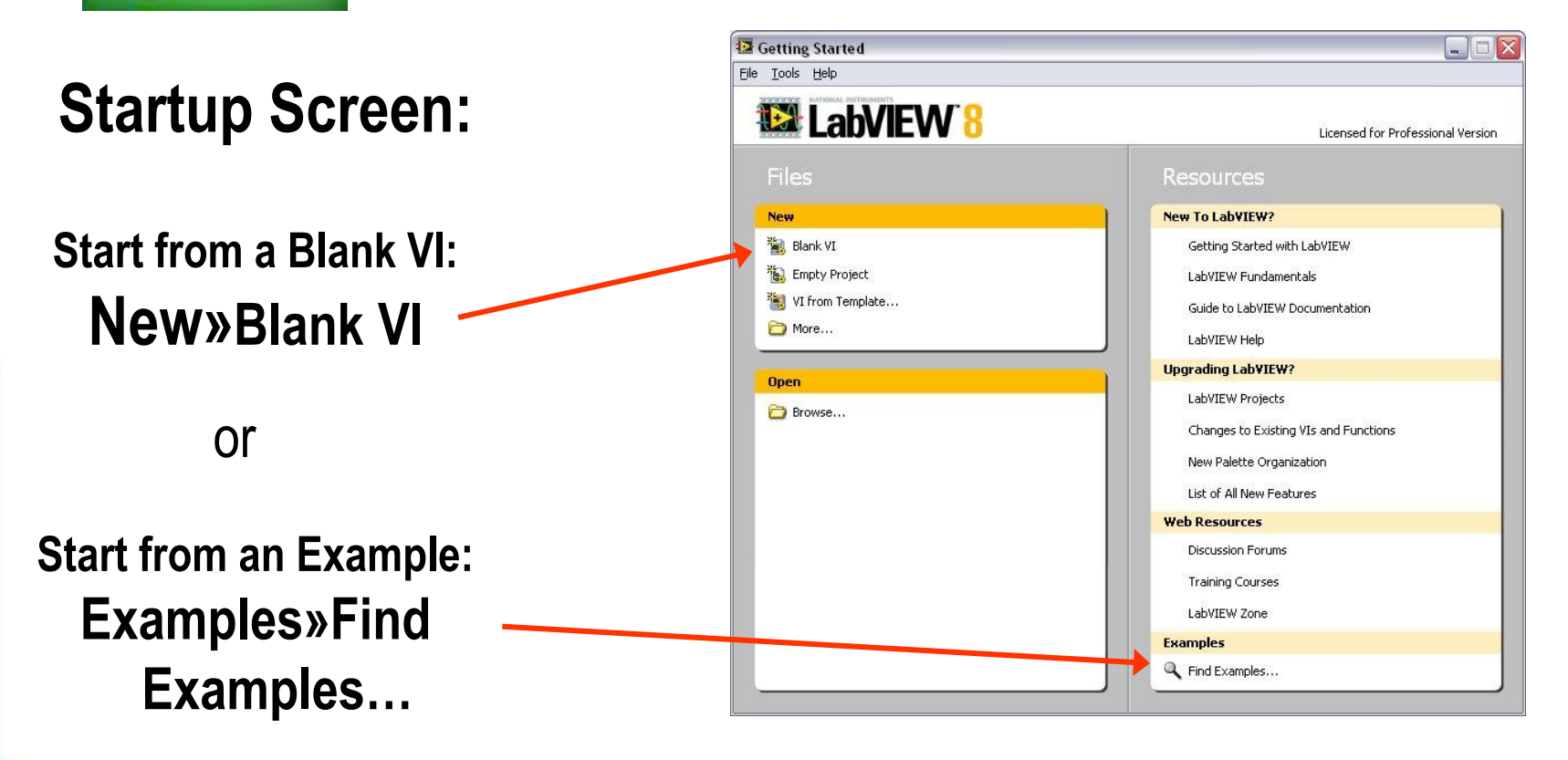

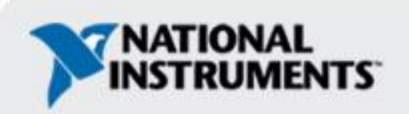

#### LabVIEW Programs Are Called Virtual Instruments (VIs)

Each VI has 2 Windows

#### Front Panel

- User Interface (UI)
  - Controls = Inputs
  - Indicators = Outputs

#### **Block Diagram**

- Graphical Code
  - Data travels on wires from controls through functions to indicators
  - Blocks execute by Dataflow

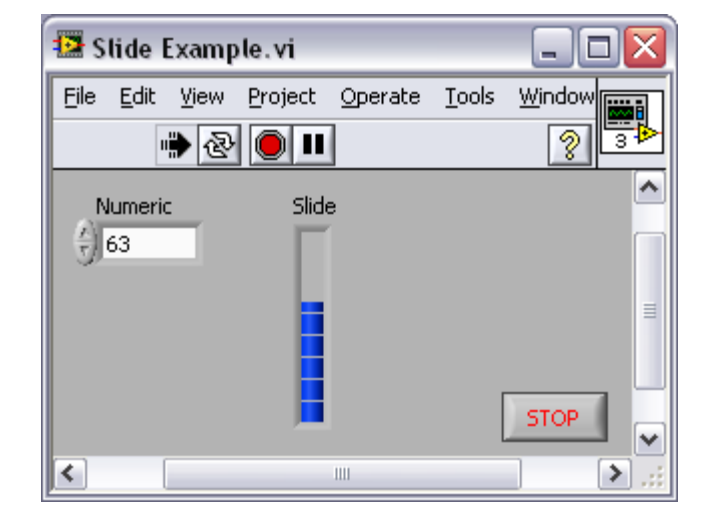

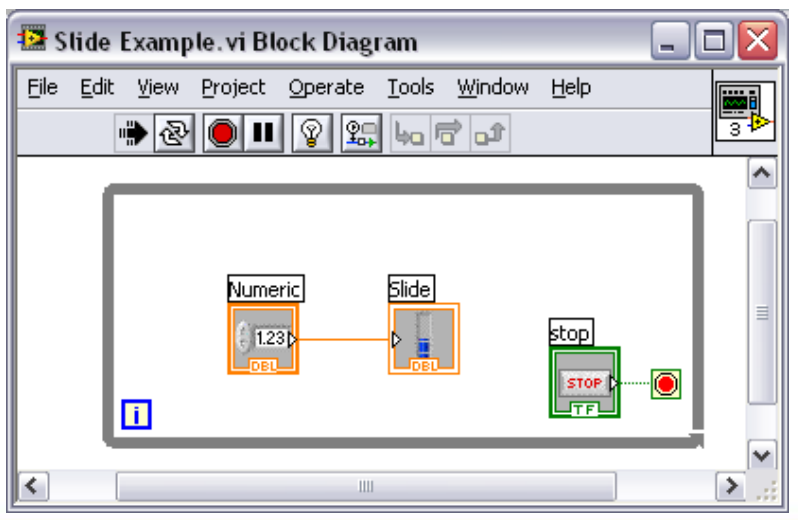

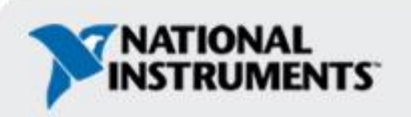

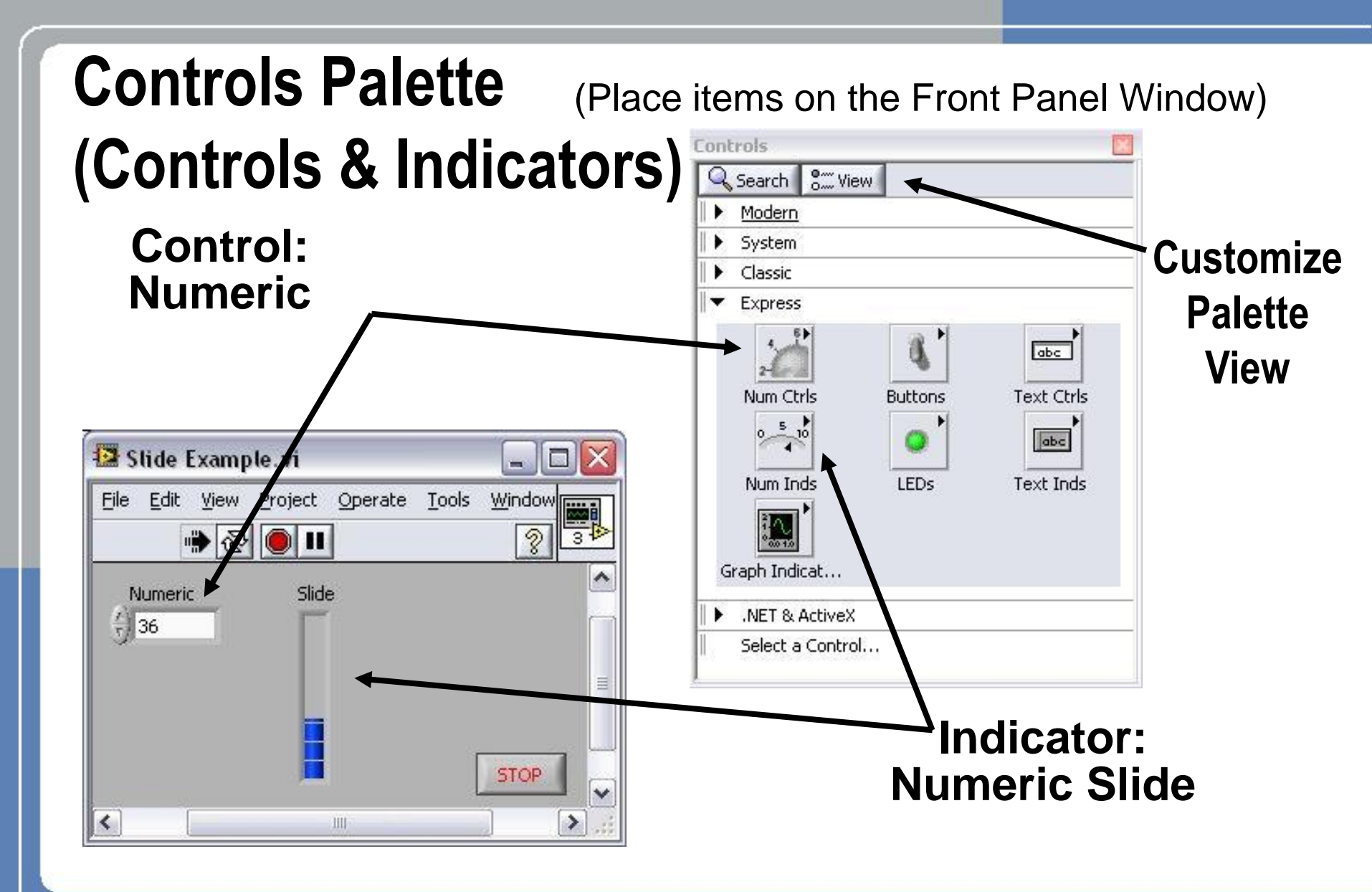

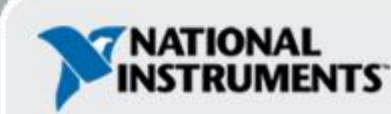

#### **Functions (and Structures) Palette**

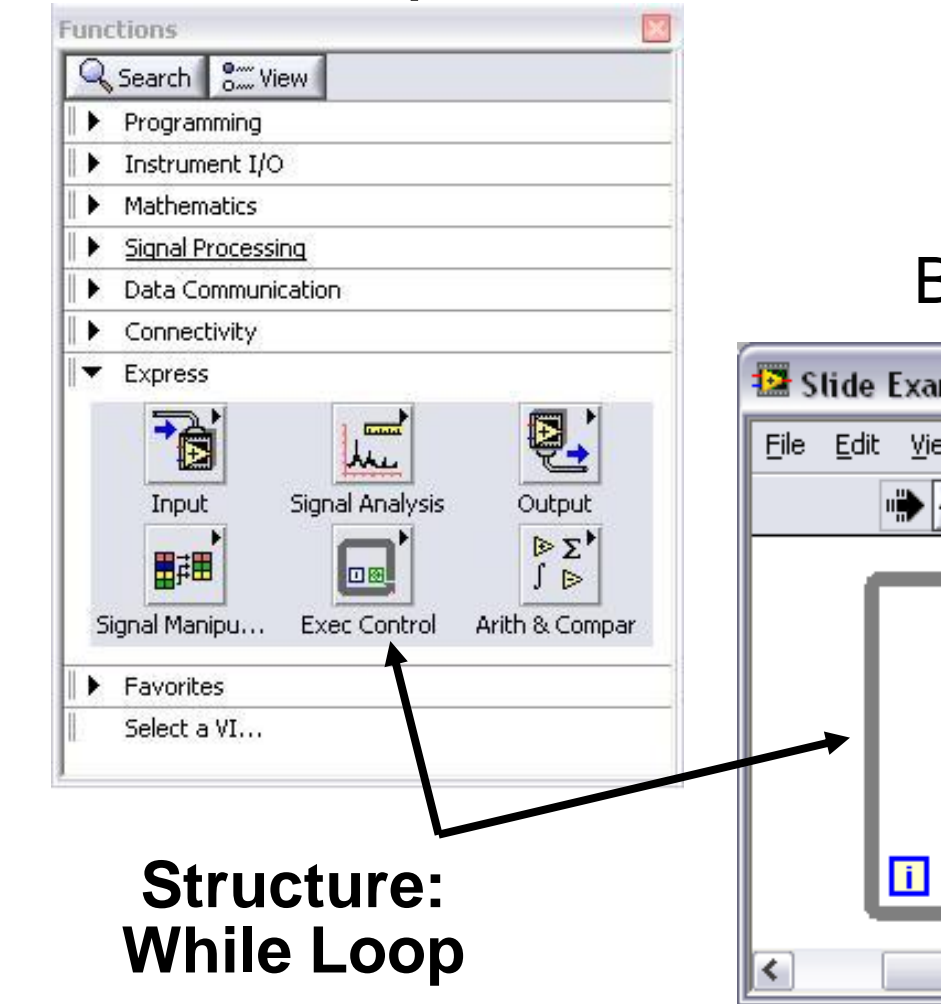

#### (Place items on the Block Diagram Window)

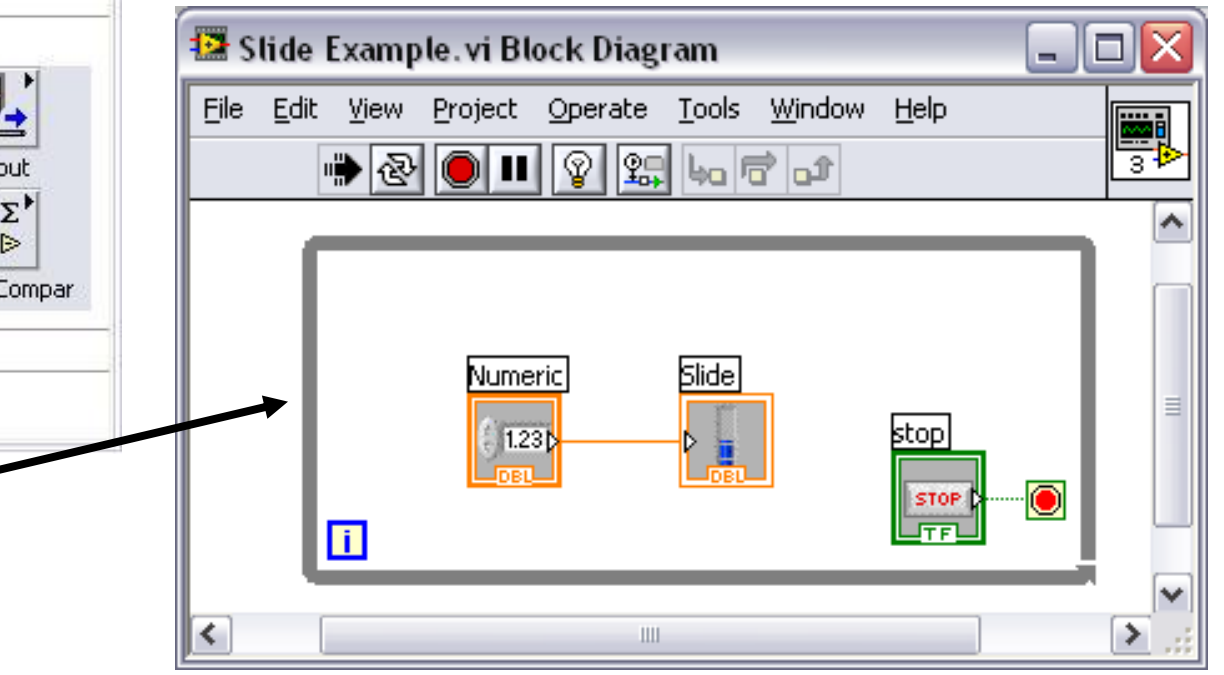

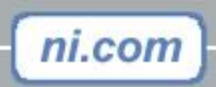

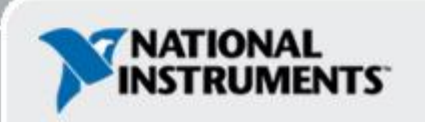

#### **Status Toolbar**

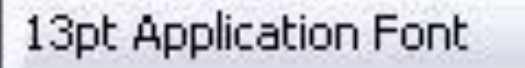

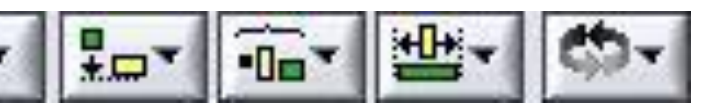

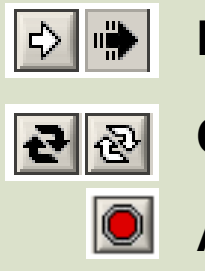

Run Button

**Continuous Run Button** 

**Abort Execution** 

# Additional Buttons on the Diagram Toolbar

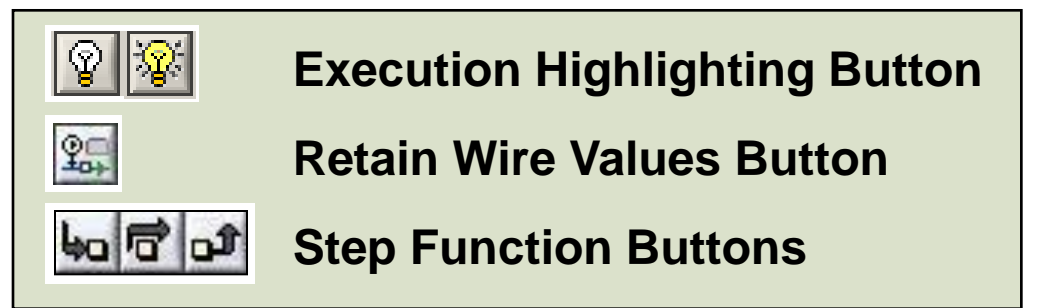

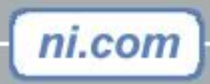

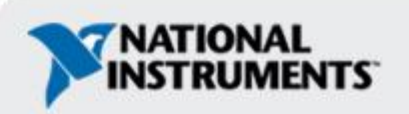

#### **Demonstration 1: Creating a VI**

#### **Front Panel Window**

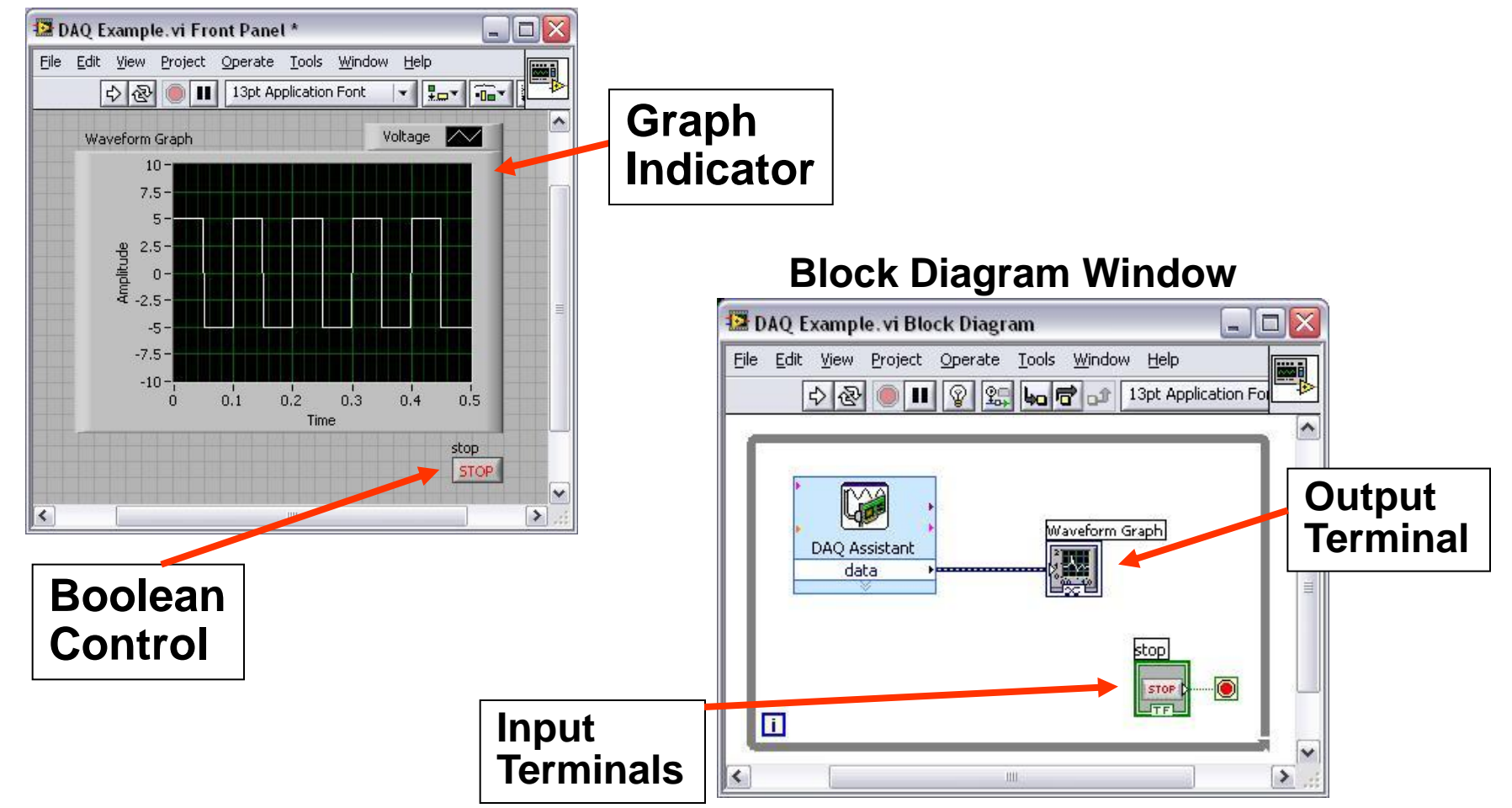

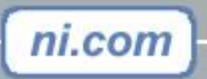

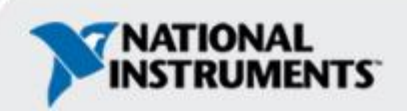

# **Dataflow Programming**

- Block diagram execution
  - Dependent on the flow of data
  - Block diagram does NOT execute left to right
- Node executes when data is available to ALL input terminals
- Nodes supply data to all output terminals when done

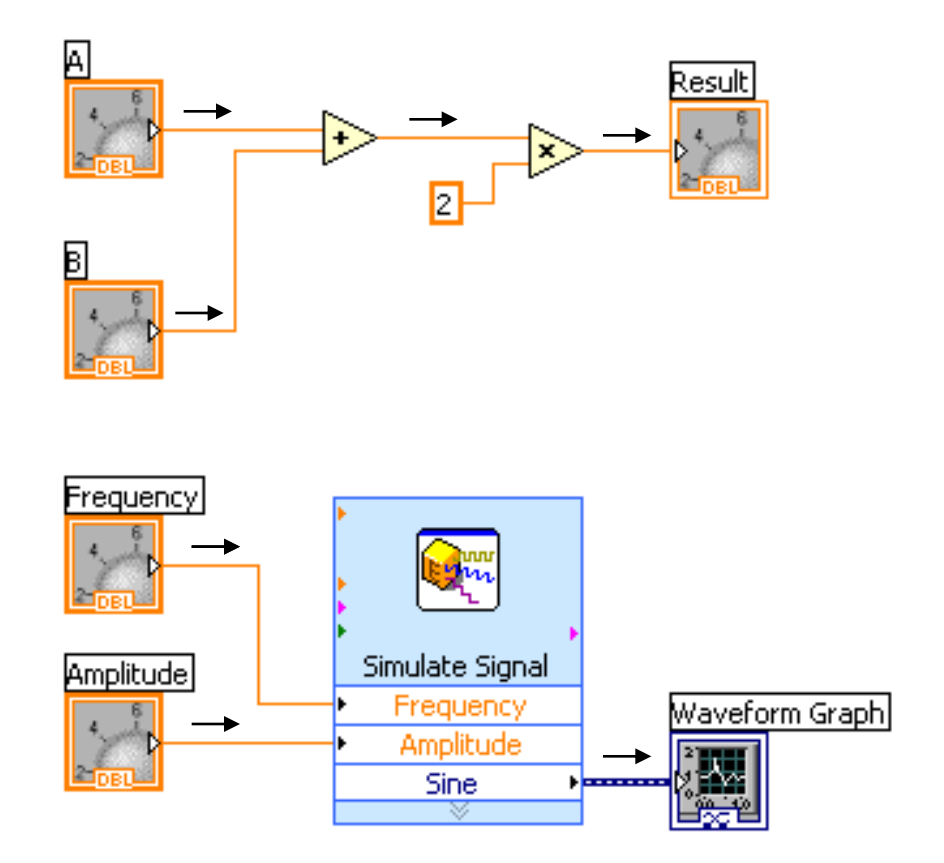

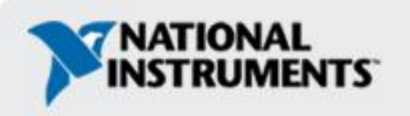

# **Debugging Techniques**

#### Finding Errors

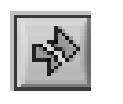

Click on broken **Run** button. Window showing error appears.

#### Execution Highlighting

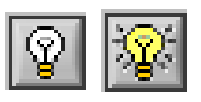

Click on **Execution Highlighting** button; data flow is animated using bubbles. Values are displayed on wires.

#### Probes

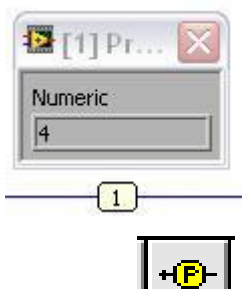

Right-click on wire to display probe and it shows data as it flows through wire segment.

You can also select Probe tool from Tools palette and click on wire.

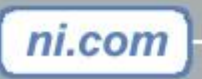

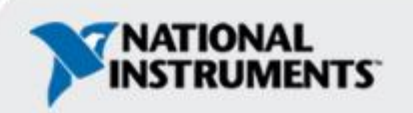

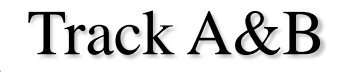

#### Exercise 2 – Acquiring a Signal with DAQ

- Use a LabVIEW template to:
  - Acquire a signal from your DAQ device

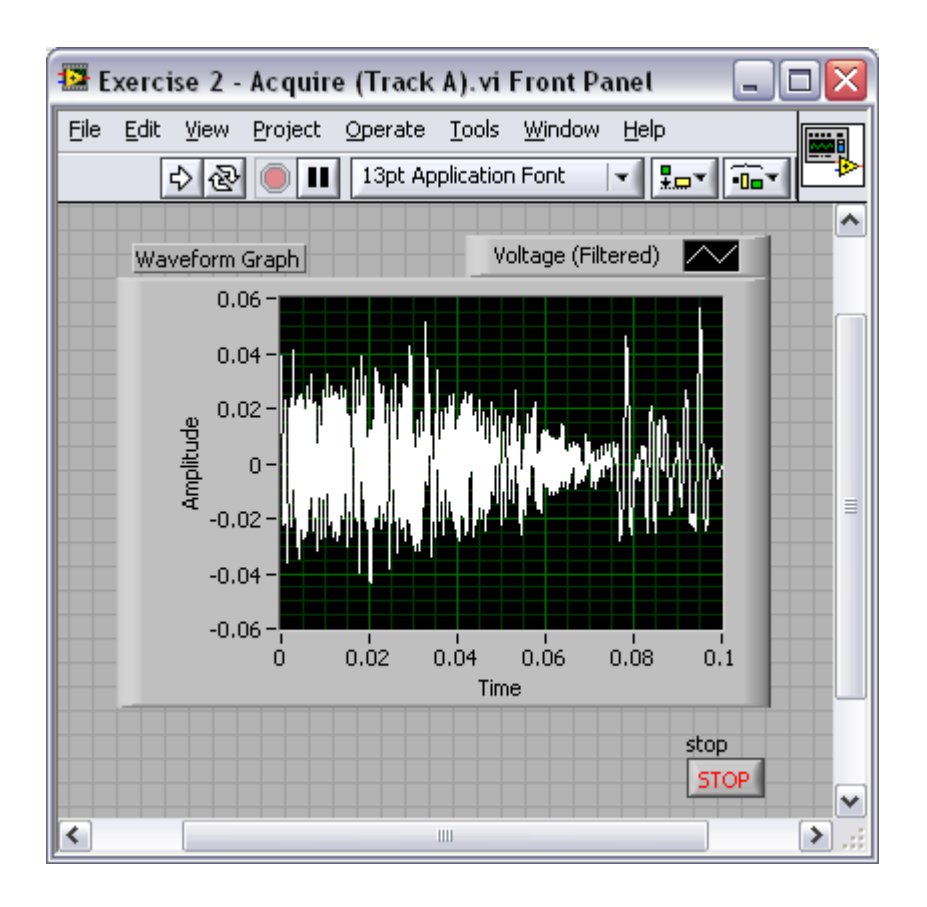

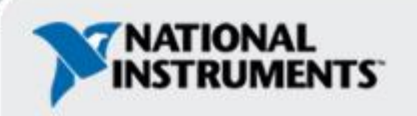

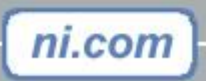

#### Track C

# Exercise 2 – Acquiring a Signal with the Sound Card

- Use LabVIEW to:
  - Acquire a signal from your sound card

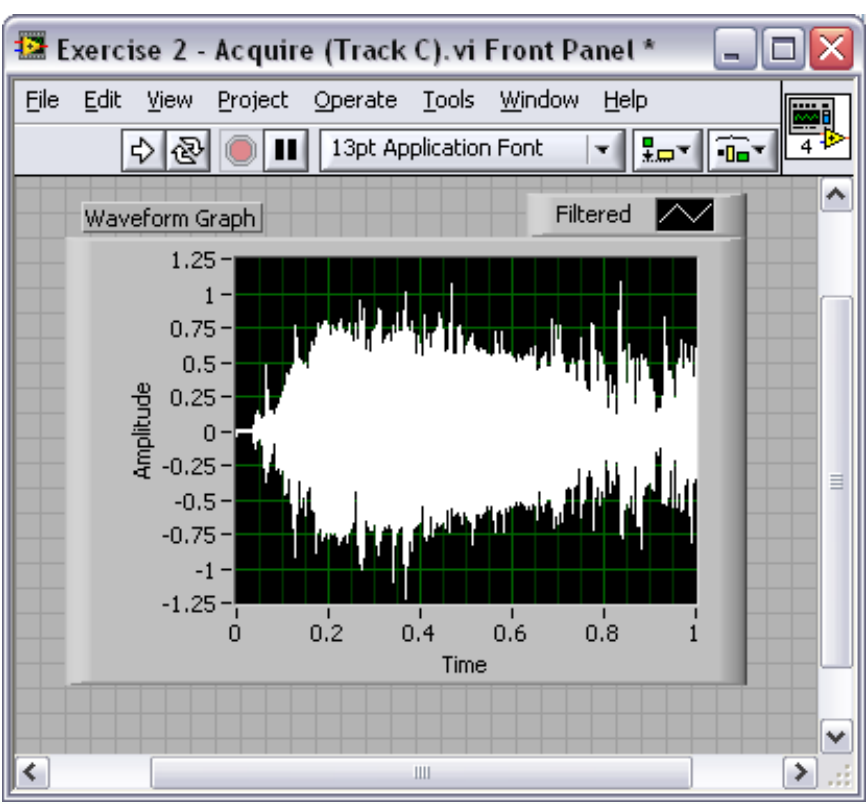

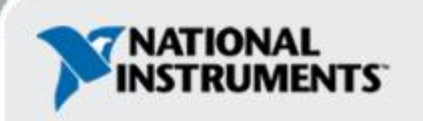

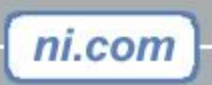

## **Context Help Window**

- Help»Show Context Help, press the <Ctrl+H> keys
- Hover cursor over object to update window

### **Additional Help**

- Right-Click on the VI icon and choose Help, or
- Choose "<u>Detailed Help</u>." on the context help window

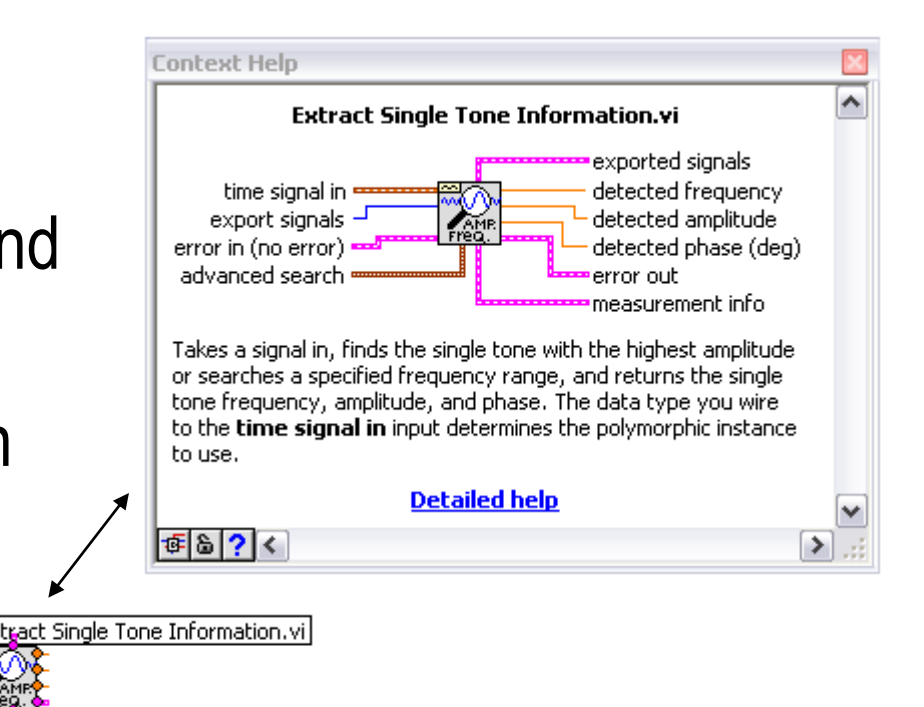

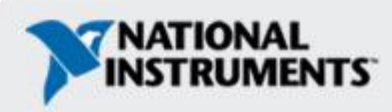

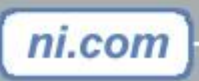

# Tips for Working in LabVIEW

Keystroke Shortcuts

- -<Ctrl+H> Activate/Deactivate Context Help Window
- <Ctrl+B> Remove Broken Wires From Block Diagram
- –<Ctrl+E> Toggle Between Front Panel and Block Diagram
- -<Ctrl+Z> Undo (Also in Edit Menu)
- Tools» Options... Set Preferences in LabVIEW
- VI Properties–Configure VI Appearance, Documentation, etc.

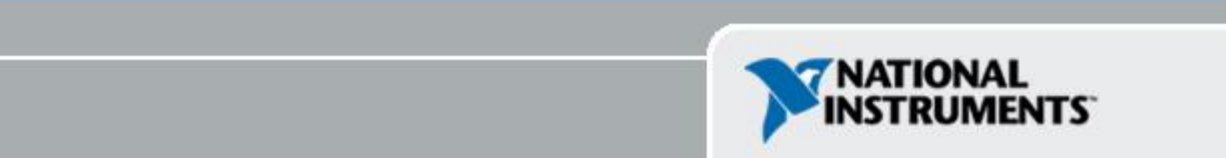

# Section II – Elements of Typical Programs

#### A. Loops

- While Loop
- For Loop

#### B. Functions and SubVIs

- Types of Functions
- Creating Custom Functions (SubVI)
- Functions Palette & Searching
- C. Decision Making and File IO
  - Case Structure
  - Select (simple If statement)
  - File I/O

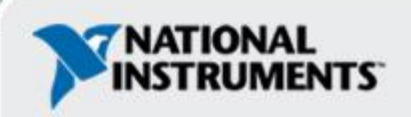

#### Loops

#### •While Loops

- Derminal counts iteration
- Always runs at least once
- Runs until stop condition is met

#### • For Loops

- Run according to input N of count terminal

# While Loop

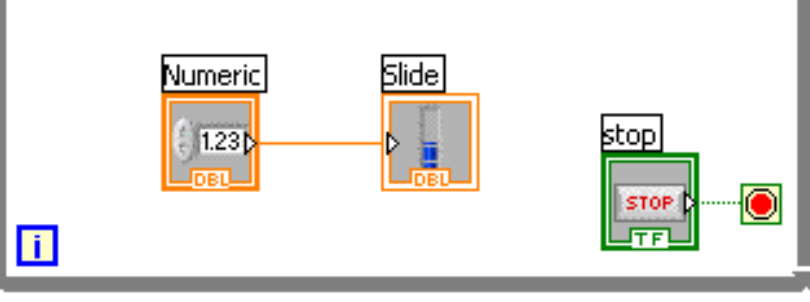

For Loop

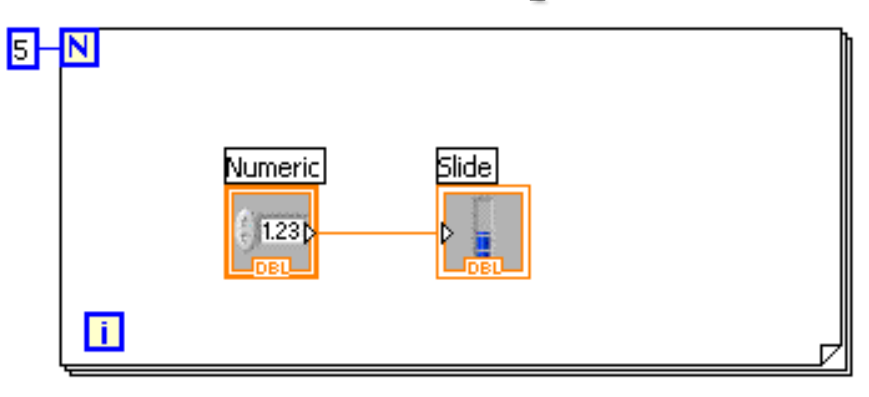

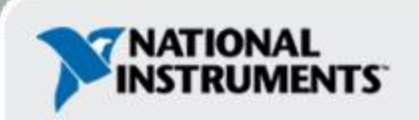

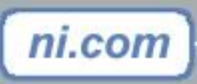

## **Drawing a Loop**

#### 1. Select the structure

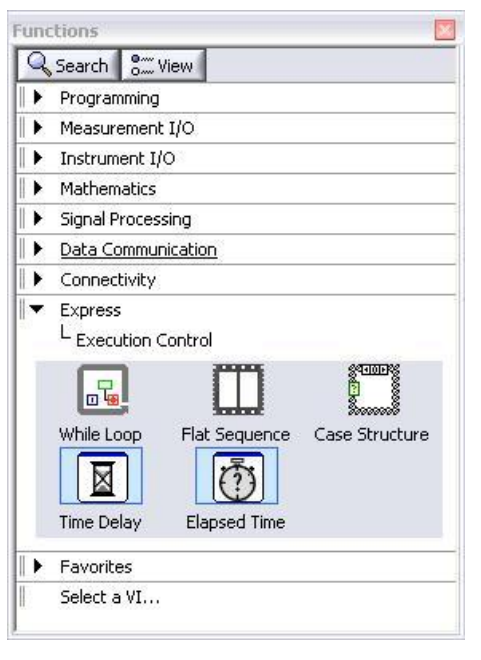

ni.com

#### 2. Enclose code to be repeated

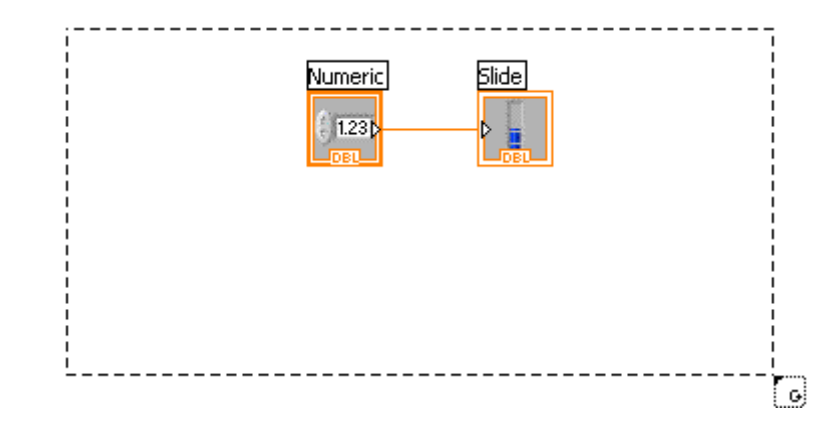

#### 3. Drop or drag additional nodes and then wire

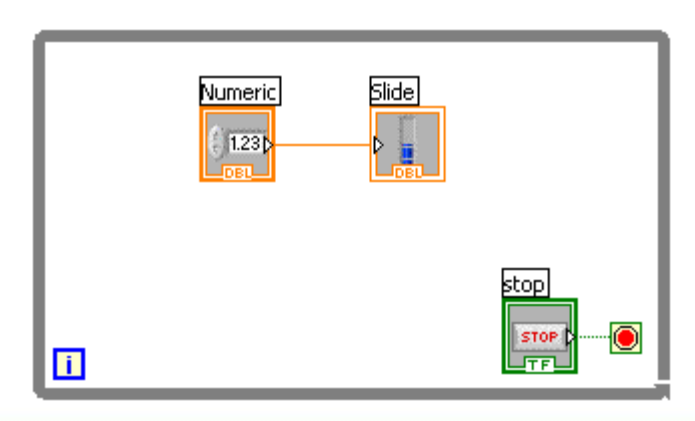

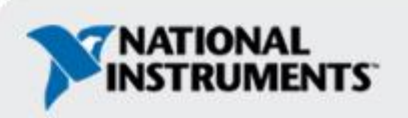

### **3 Types of Functions** (from the Functions Palette)

Express VIs: interactive VIs with configurable dialog page (blue border)

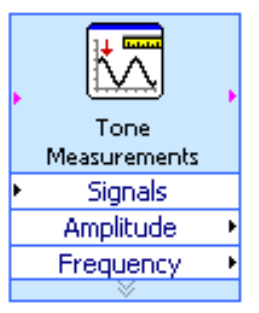

Standard VIs: modularized VIs customized by wiring (customizable)

Extract Single Tone Information.vi

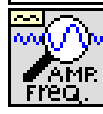

Functions: fundamental operating elements of LabVIEW; no front panel or block diagram (yellow)

Multiply

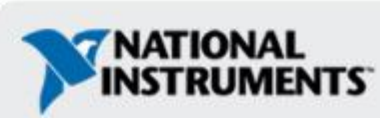

# What Types of Functions are Available?

#### Input and Output

- Signal and Data Simulation
- Acquire and Generate Real Signals with DAQ
- Instrument I/O Assistant (Serial & GPIB)
- ActiveX for communication with other programs

#### Analysis

- Signal Processing
- Statistics
- Advanced Math and Formulas
- Continuous Time Solver
- Storage
  - File I/O

ni.com

#### **Express Functions Palette**

| Search o-                        | , view          |        |
|----------------------------------|-----------------|--------|
| Programmin                       | g               |        |
| Instrument                       | I/O             |        |
| Mathematics                      | 5               |        |
| Signal Proce                     | ssing           |        |
| ▶ Data Comm                      | unication       |        |
| <ul> <li>Connectivity</li> </ul> | /               |        |
| ▼ Express                        |                 |        |
| Input<br>Signal Manipu.          | Signal Analysis | Output |
| ▶ Favorites                      |                 |        |
| Select a VI                      |                 |        |

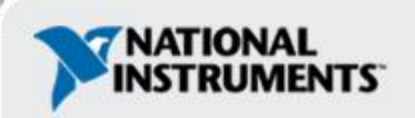

# Searching for Controls, VIs, and Functions

- Palettes are filled with hundreds of VIs
- Press the search button to index the all VIs for text searching
- Click and drag an item from the search window to the block diagram
- Double-click an item to open the owning palette

| ctions                   |                                                                                                    |                                                                                                    |                                                                                     |
|--------------------------|----------------------------------------------------------------------------------------------------|----------------------------------------------------------------------------------------------------|-------------------------------------------------------------------------------------|
| Fearch S View            |                                                                                                    |                                                                                                    |                                                                                     |
| Programming              |                                                                                                    |                                                                                                    |                                                                                     |
| Measurement I/O          |                                                                                                    |                                                                                                    |                                                                                     |
| Instrument I/O           |                                                                                                    |                                                                                                    |                                                                                     |
| Mathematics              |                                                                                                    |                                                                                                    |                                                                                     |
| Signal Processing        |                                                                                                    |                                                                                                    |                                                                                     |
| Data Communication       |                                                                                                    |                                                                                                    |                                                                                     |
| Connectivity             |                                                                                                    |                                                                                                    |                                                                                     |
| Express                  |                                                                                                    |                                                                                                    |                                                                                     |
|                          |                                                                                                    |                                                                                                    |                                                                                     |
| ignal Manipu Exe         | Return 0                                                                                                    |                                                                                                    |                                                                                     |
| Favorites<br>Select a VI | Basic Multitone with Am<br>Basic Multitone.vi<br>Extract Multiple Tone In<br>Extract Single Tone Info<br>Multitone Generator.vi<br>Tone Measurements [N]<br>Tone Measurements [N]<br>Tones and Noise Wavef | plitudes.vi<br>formation.vi<br>prmation.vi<br>(_ExpressFull.lvlib]<br>(_ExpressFull.lvlib]<br>iorm.vi | < <signal analysis="">&gt;<br/>&lt;<waveform measure<="" th=""></waveform></signal> |
|                          | Search Options                                                                                                    |                                                                                                    | Help                                                                                |

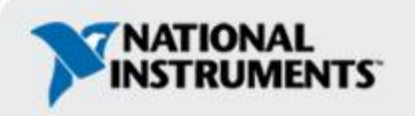

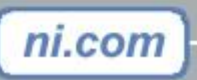

### **Create SubVI**

- Enclose area to be converted into a subVI.
- Select Edit»Create SubVI from the Edit Menu.

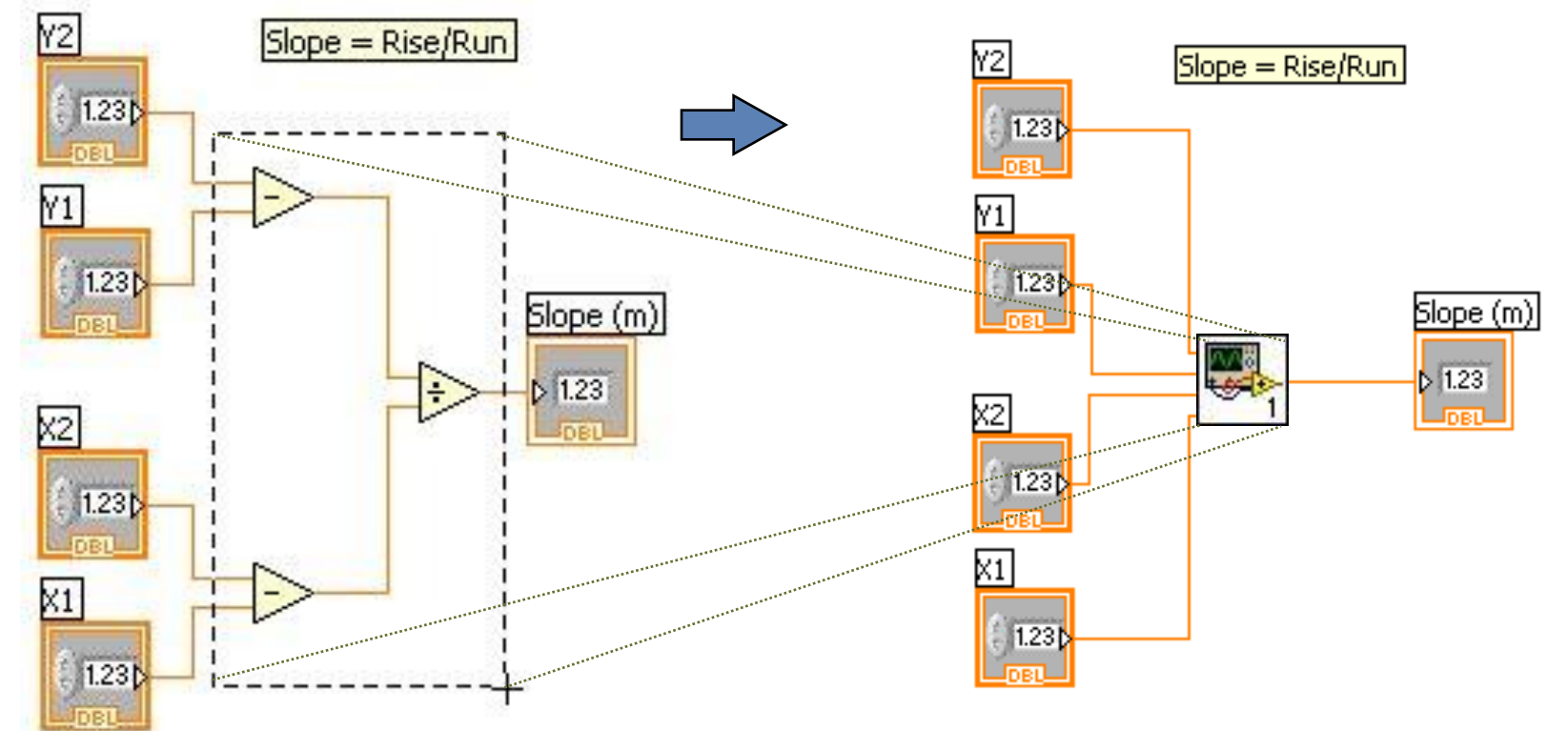

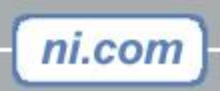

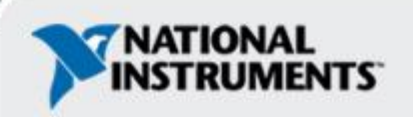

# LabVIEW Functions and SubVIs operate like Functions in other languages

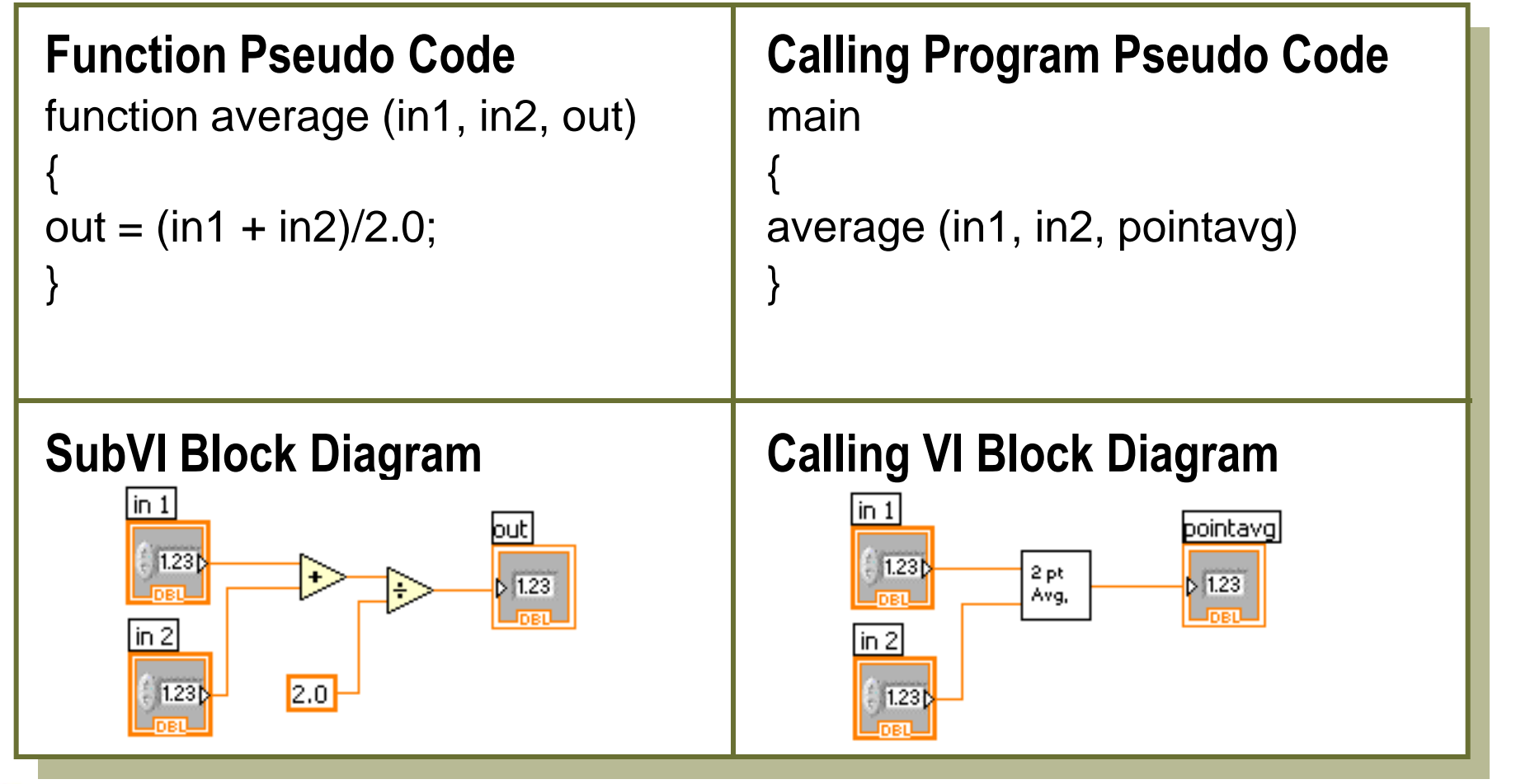

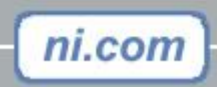

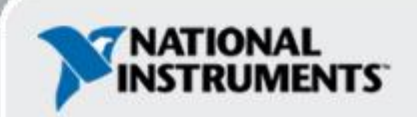

#### Track A,B,&C

# Exercise 3.1 – Analysis

#### • Use LabVIEW Express VIs to:

- Simulate a signal and display its amplitude and frequency

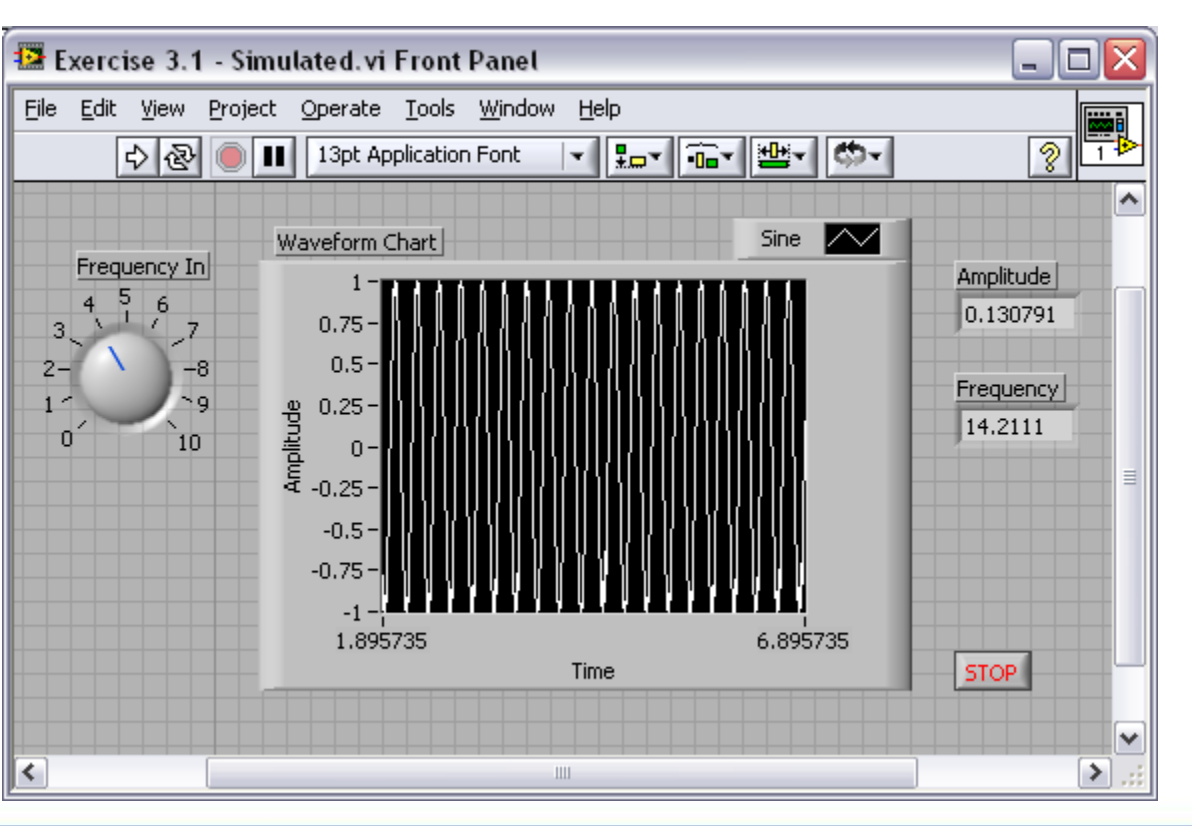

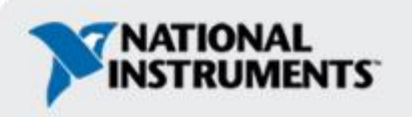

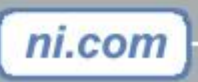

#### **Exercise 3.2 – Analysis**

- Use LabVIEW Express VIs to:
  - -Acquire a signal and display its amplitude and frequency

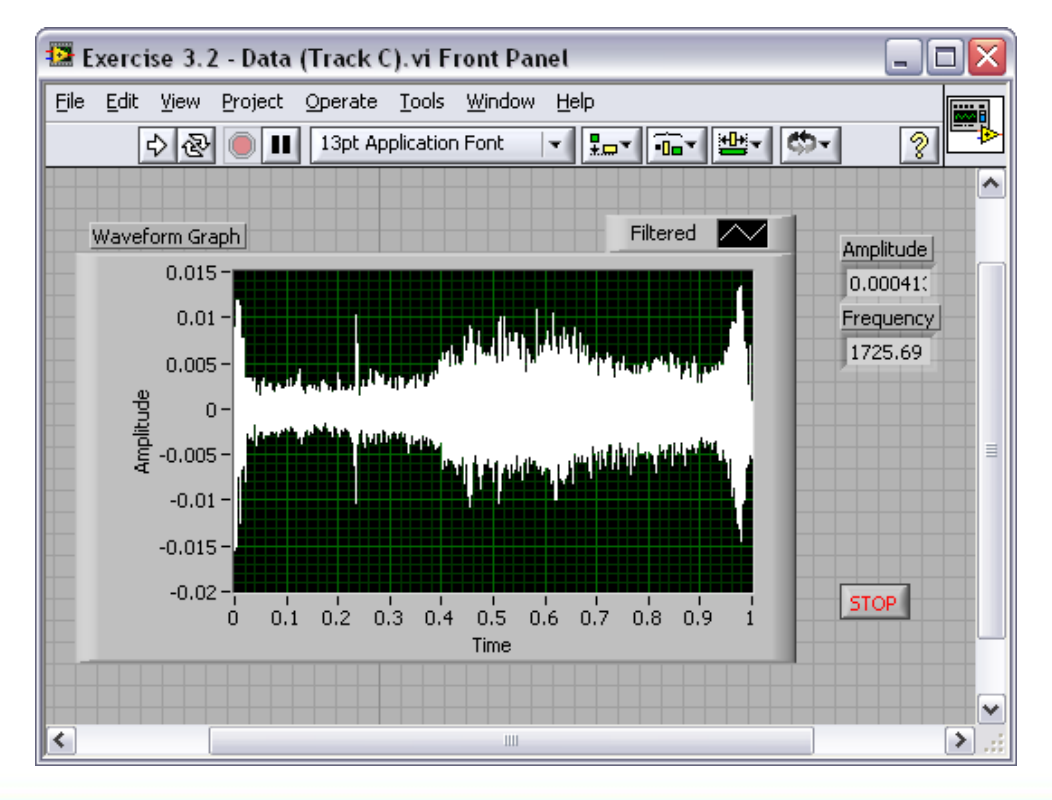

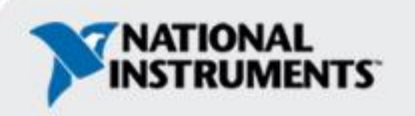

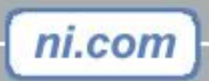

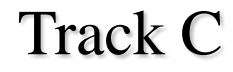

#### **Exercise 3.2 – Analysis**

- Use LabVIEW Express VIs to:
  - -Acquire a signal and display its amplitude and frequency

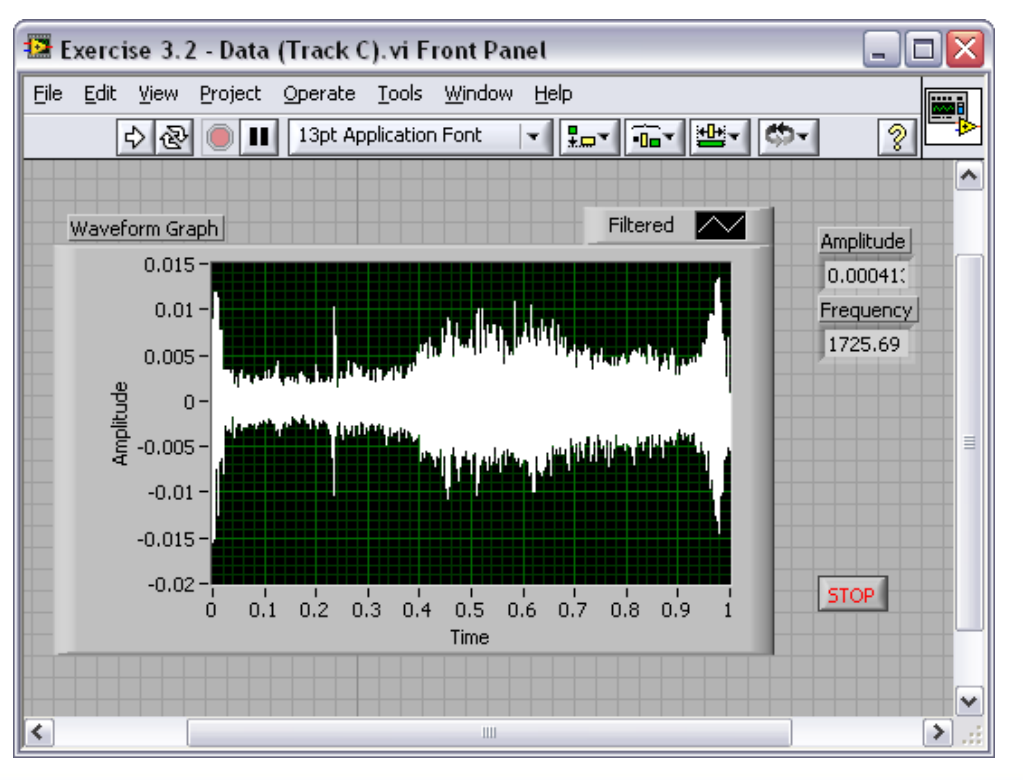

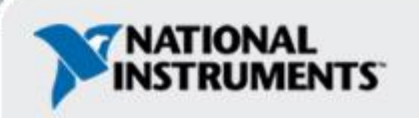

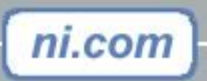

### How Do I Make Decisions in LabVIEW?

1. Case Structures

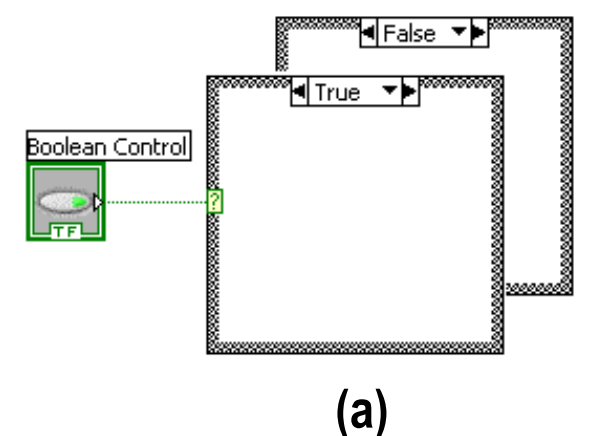

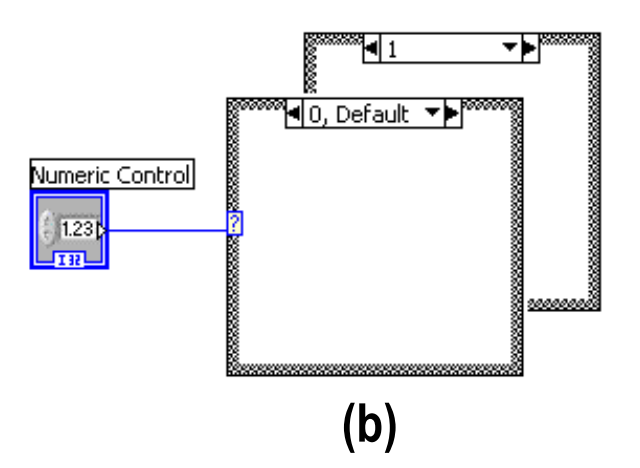

2. Select

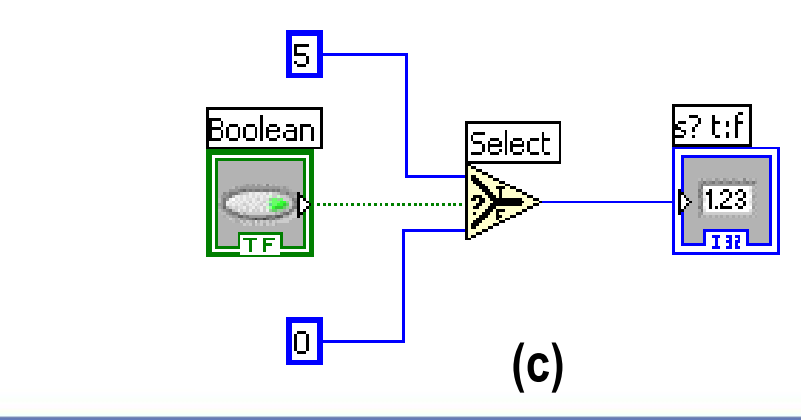

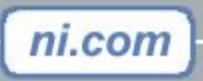

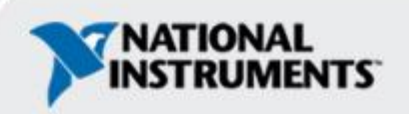

#### File I/O

ni.com

File I/O – passing data to and from files

- Files can be binary, text, or spreadsheet
- Write/Read LabVIEW Measurements file (\*.lvm)

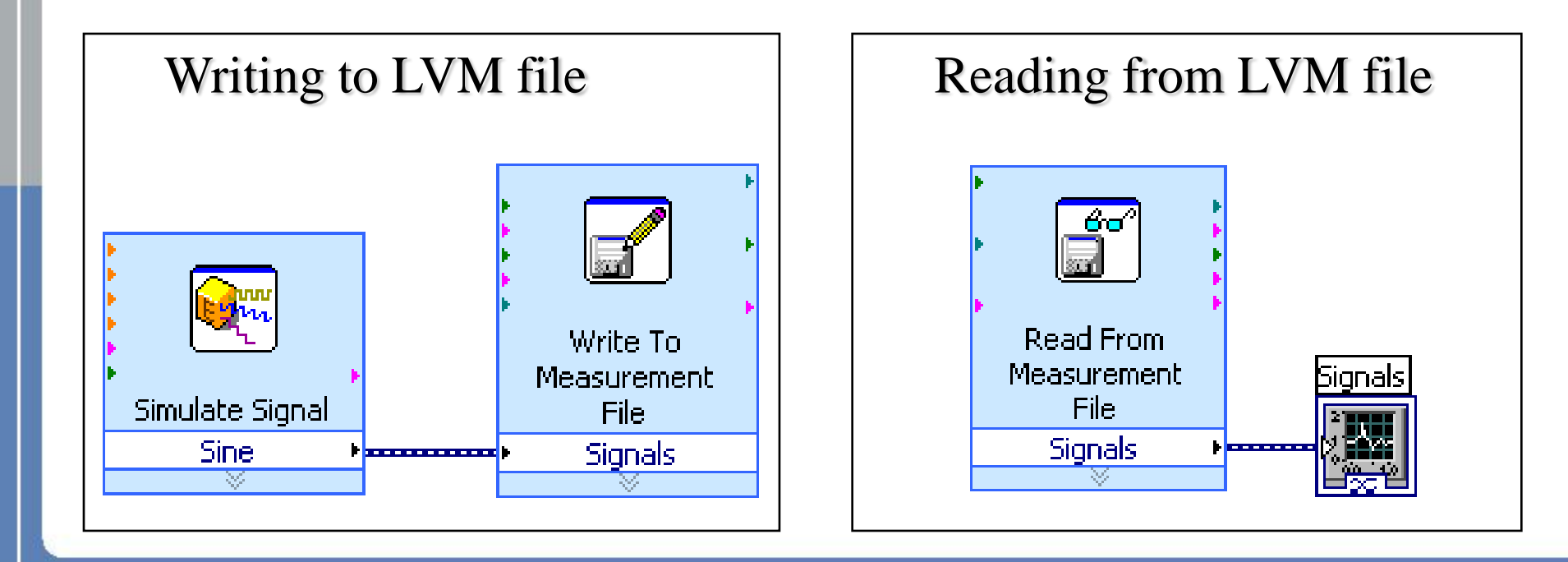

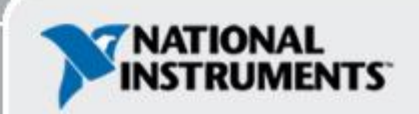

#### Exercise 3.3 – Decision Making and Saving Data

- Use a case structure to:
  - -Make a VI that saves data when a condition is met

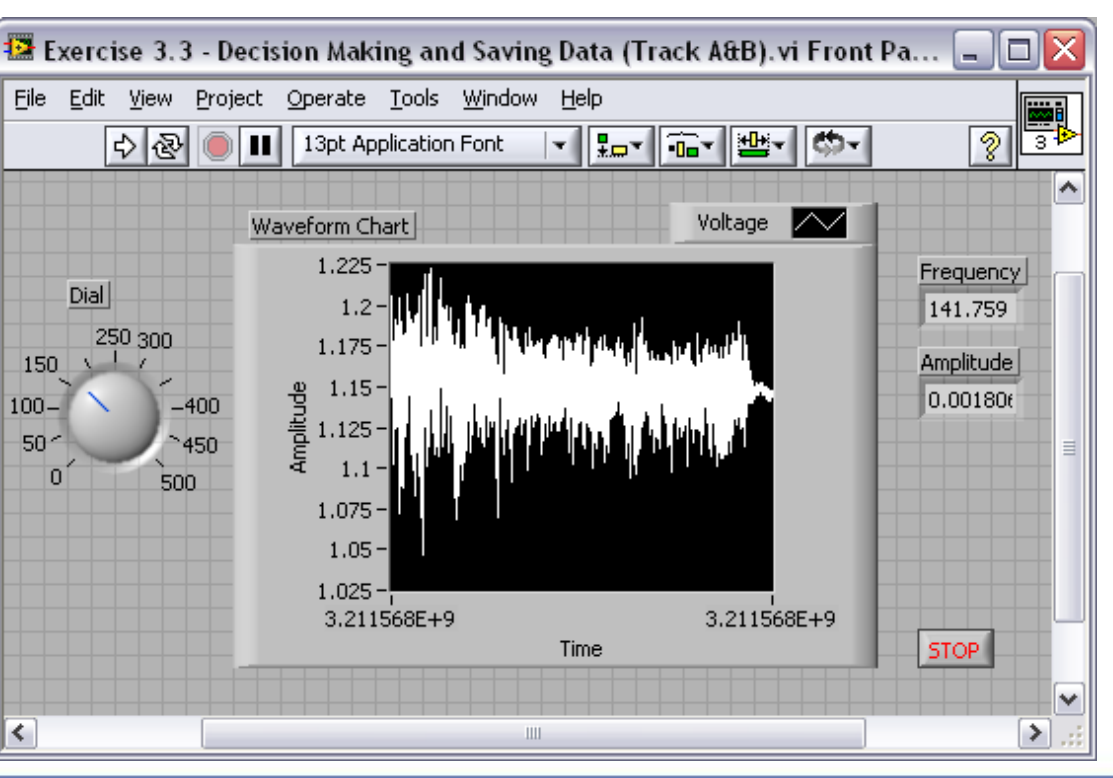

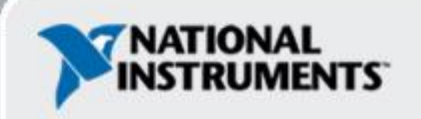

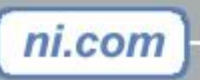

# File I/O Programming Model – Under the hood

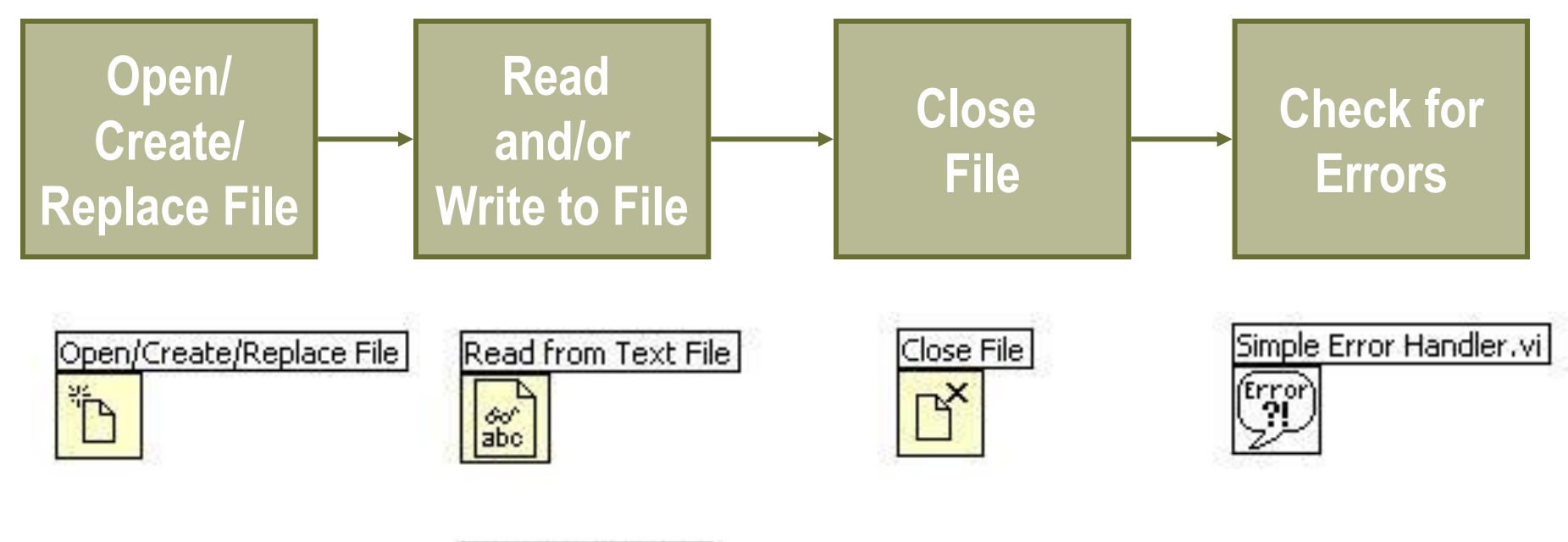

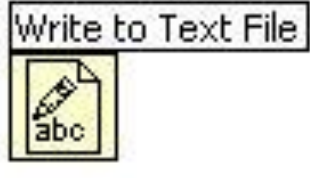

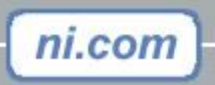

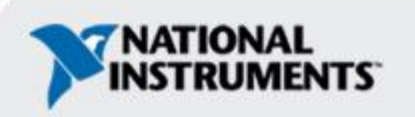

# **Section III – Presenting your Results**

### A. Displaying Data on the Front Panel

- Controls and Indicators
- Graphs and Charts
- Loop Timing
- **B. Signal Processing** 
  - MathScript
  - Arrays
  - Clusters

ni.com

Waveforms

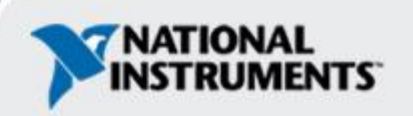

#### What Types of Controls and Indicators are Available?

#### Numeric Data

- Number input and display
- Analog Sliders, Dials, and Gauges
- Boolean Data
  - Buttons and LEDs
- Array & Matrix Data
  - Numeric Display
  - Chart
  - Graph
  - XY Graph
  - Intensity Graph
  - 3D graph: point, surface, and model
- Decorations
  - Tab Control
  - Arrows
- Other
  - Strings and text boxes
  - Picture/Image Display
  - ActiveX Controls

#### **Express Controls Palette**

| 🔍 Search 🛛 👫 Vi  | ew              |            |
|------------------|-----------------|------------|
| Modern           |                 |            |
| ▶ System         |                 |            |
| 🕨 Classic        |                 |            |
| ▼ Express        |                 |            |
| Num Ctrls        | Buttons<br>DEDs | Text Ctrls |
| ▶ .NET & Active> | <               |            |
| Select a Contr   | ol              |            |

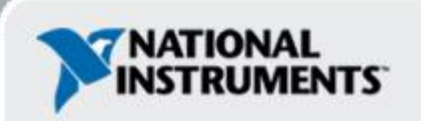

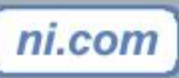

#### Charts – Add 1 data point at a time with history

Waveform chart – special numeric indicator that can display a history of values

• Chart updates with each individual point it receives

#### Functions»Express»Graph Indicators»Chart

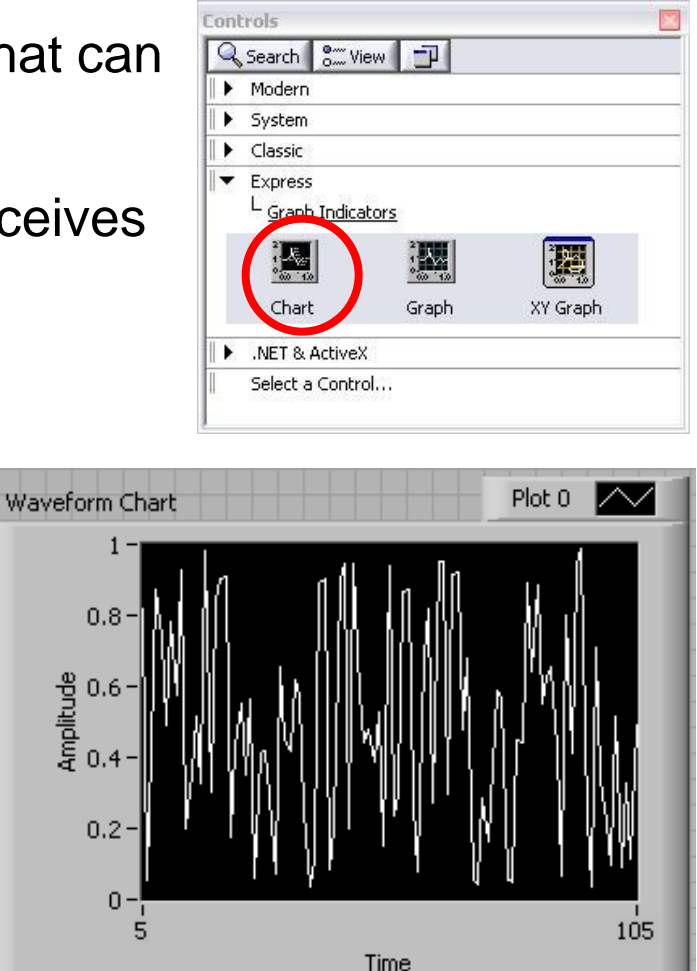

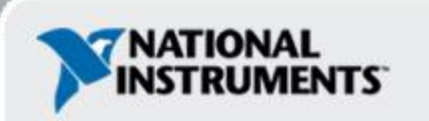

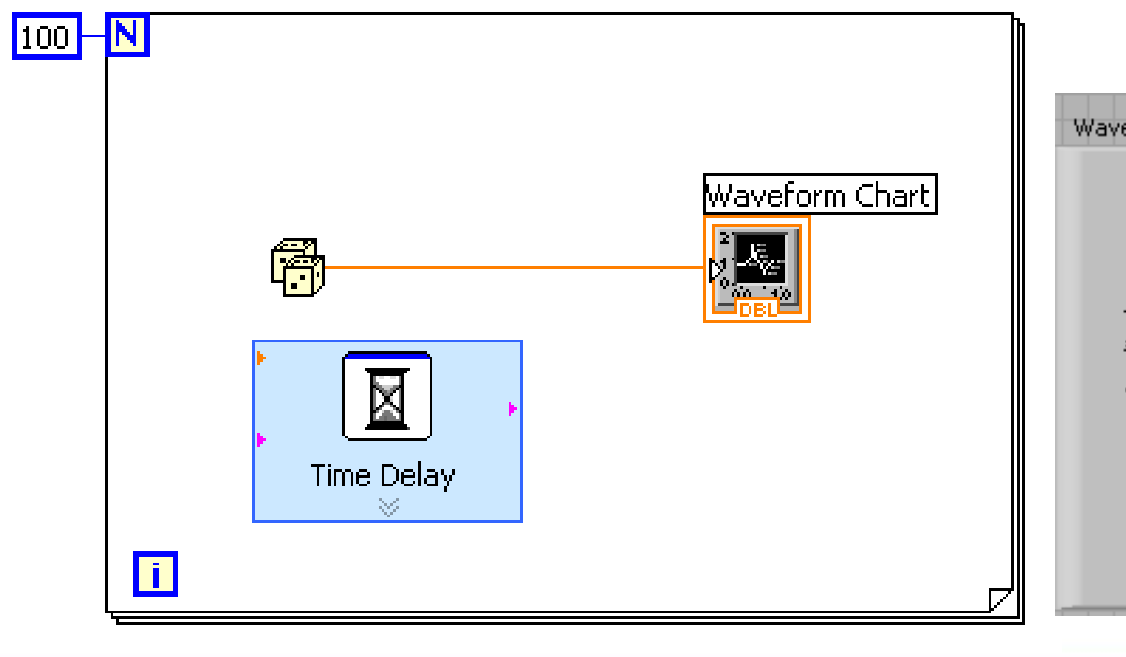

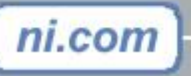

# Graphs – Display many data points at once

Waveform graph – special numeric indicator that displays an array of data

- · Graph updates after all points have been collected
- May be used in a loop if VI collects buffers of data

#### Functions»Express»Graph Indicators»Graph

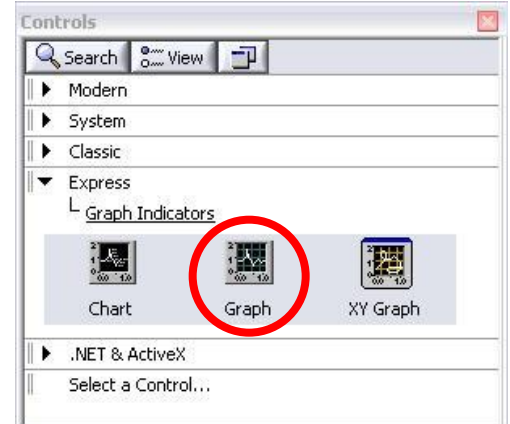

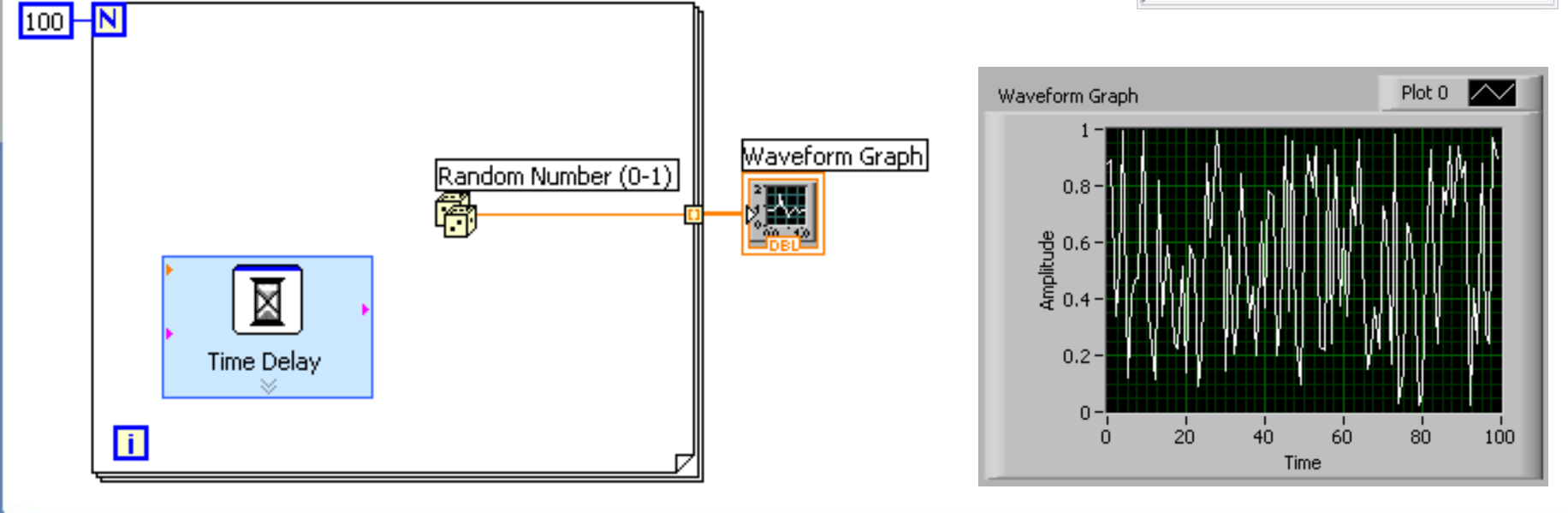

# **Building Arrays with Loops (Auto-Indexing)**

- Loops can accumulate arrays at their boundaries with auto-indexing
- For Loops auto-index by default
- While Loops output only the final value by default
- Right-click tunnel and enable/disable autoindexing

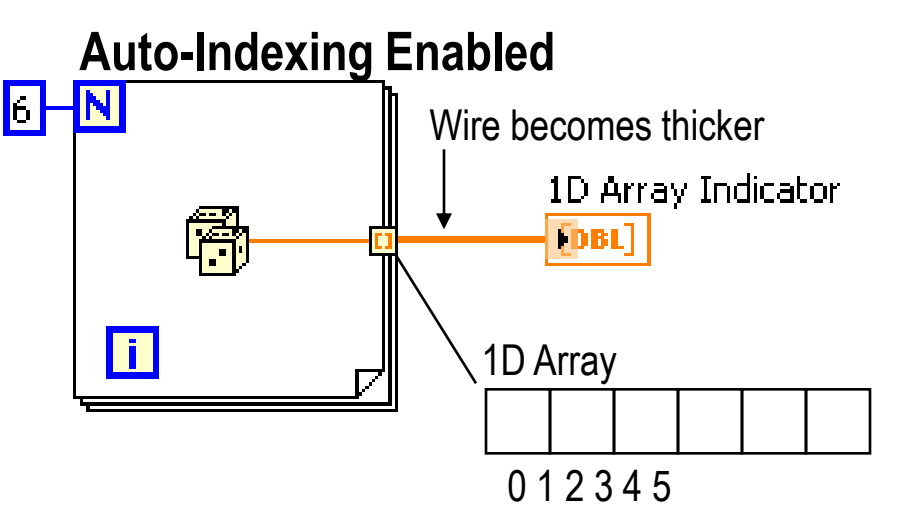

#### **Auto-Indexing Disabled**

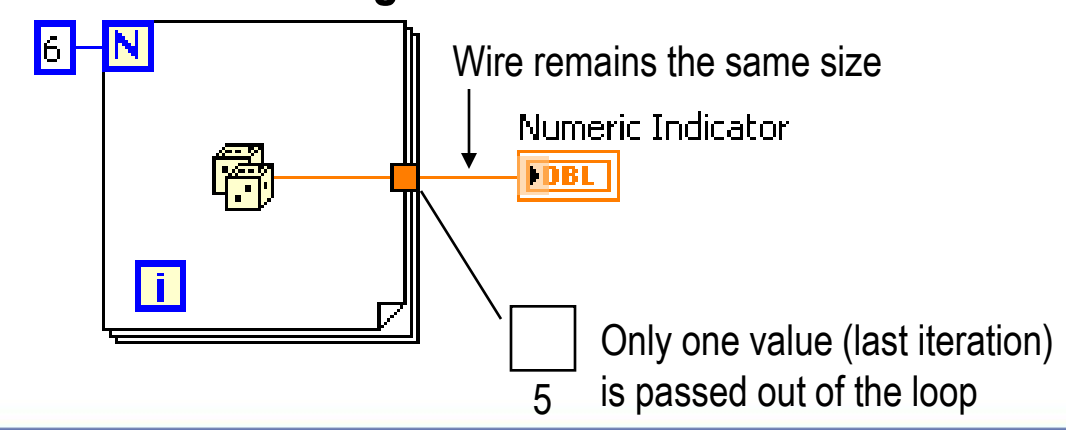

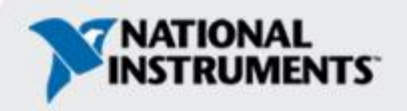

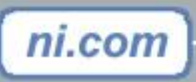

# Creating an Array (Step 1 of 2)

ni.com

# From the Controls»Modern»Array, Matrix, and Cluster subpalette, select the Array icon.

| Controls                                                                             |                             |
|--------------------------------------------------------------------------------------|-----------------------------|
| Search O View                                                                        |                             |
| I ▼ Modern<br>L Array, Matrix & Cluster                                              |                             |
| i 123<br>i 123<br>k<br>L<br>L<br>L<br>L<br>L<br>L<br>L<br>L<br>L<br>L<br>L<br>L<br>L |                             |
| Array Cluster RealMatrix.ctl                                                         | Drop it on the Front Panel. |
| ComplexMatri Error In 3D.ctl Error Out 3D.ctl                                        | Array                       |
| II ► System                                                                          | - The                       |
| Elassic                                                                              |                             |
| Express                                                                              |                             |
| ► .NET & ActiveX                                                                     |                             |
| Select a Control                                                                     |                             |

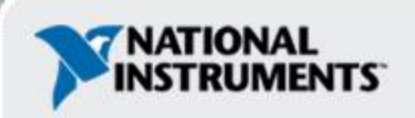

## Create an Array (Step 2 of 2)

- 1. Place an Array Shell.
- 2. Insert datatype into the shell (i.e. Numeric Control).

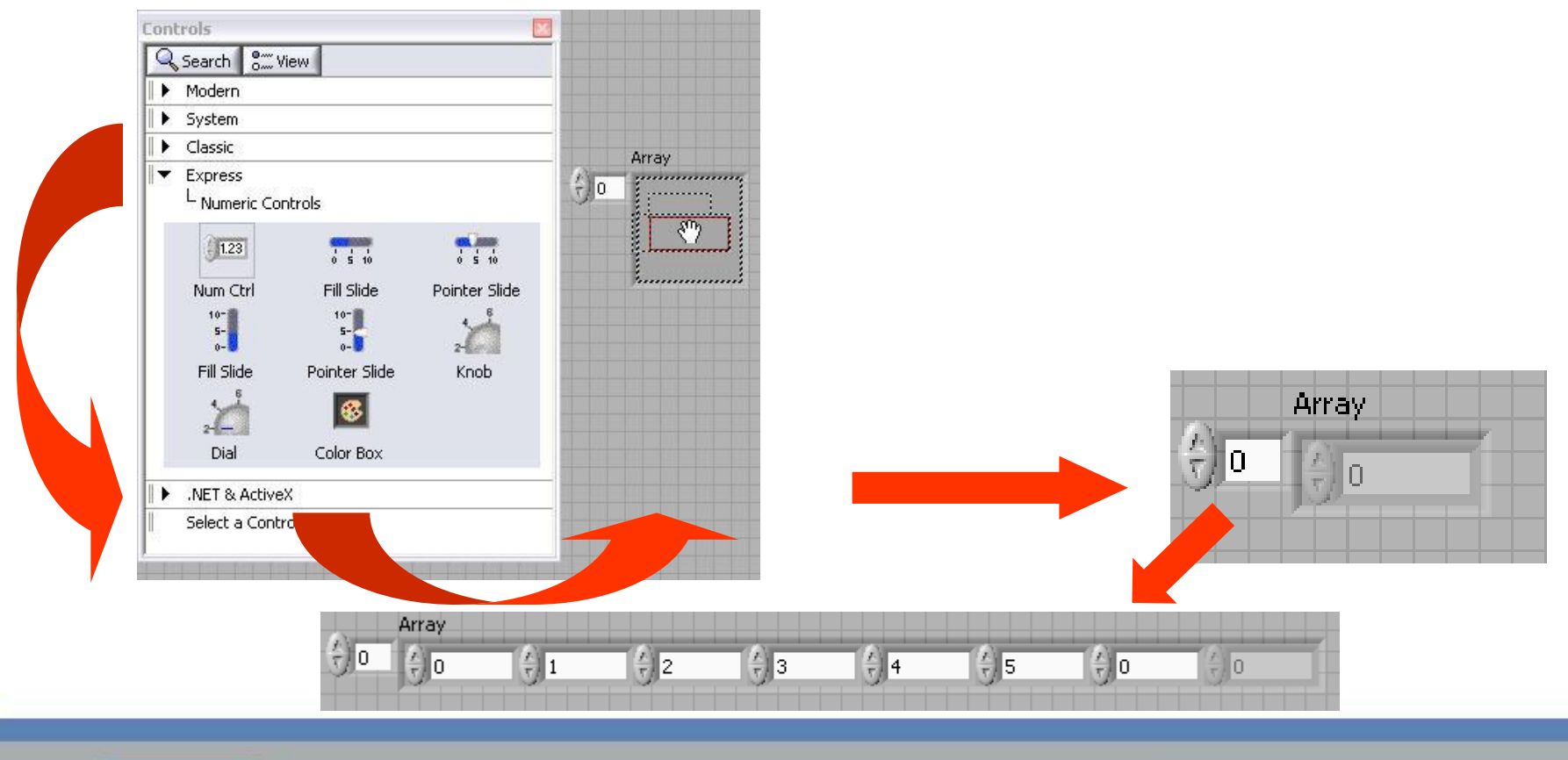

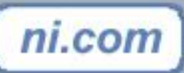

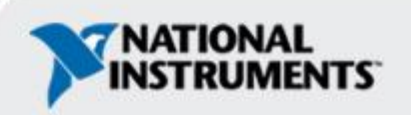

# How Do I Time a Loop?

- 1. Loop Time Delay
  - Configure the Time Delay Express VI for seconds to wait each iteration of the loop (works on For and While loops).
- 2. Timed Loops
- Configure special timed While loop for desired dt.

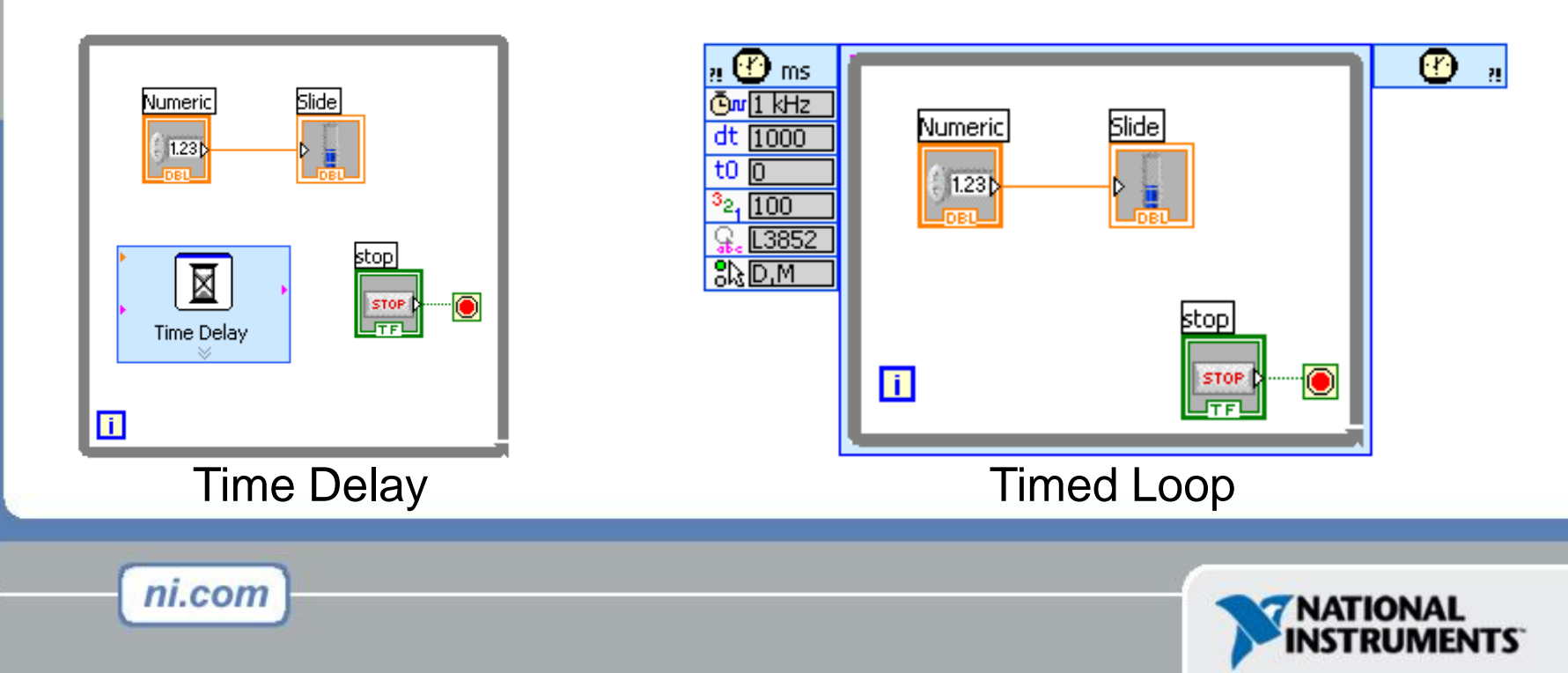

# **Control & Indicator Properties**

- Properties are characteristics or qualities about an object
- Properties can be found by right clicking on a Control or Indicator
  - Properties Include:
    - -Size
    - -Color
    - -Plot Style
    - -Plot color
  - Features include:
    - -Cursors
    - -Scaling

| Waveform Graph |                                                                                                    | Plot 0                                     |       |                    |                 |               |      |  |  |
|----------------|----------------------------------------------------------------------------------------------------|--------------------------------------------|-------|--------------------|-----------------|---------------|------|--|--|
| 10-            |                                                                                                    |                                            |       |                    |                 |               |      |  |  |
| 5-<br>         |                                                                                                    |                                            |       |                    |                 |               |      |  |  |
| -0 Amplit      | 🛂 Graph Pro                                                                                                    | perties: Waveform                          | Graph |                    |                 |               | X    |  |  |
| -5 -           | Appearance                                                                                                    | Format and Precision                       | Plots | Scales             | Cursors         | Documentation | < >  |  |  |
| -10-           | Label                                                                                                    | Label<br>Visible                           |       |                    | Caption Visible |               |      |  |  |
|                | Wavefor                                                                                                    | Waveform Graph                             |       |                    |                 |               |      |  |  |
|                | Enabled St<br>Enable<br>Disable<br>Disable                                                                                                    | Enabled     Disabled     Disabled & grayed |       |                    |                 |               |      |  |  |
|                | <ul> <li>Show graph palette</li> <li>Show plot legend</li> <li>Auto size to plot names</li> <li>1 Plots shown</li> <li>Show x scroll bar</li> <li>Show scale legend</li> </ul> |                                            |       | Show cursor legend |                 |               |      |  |  |
|                |                                                                                                    |                                            |       |                    | ок              | Cancel        | Help |  |  |

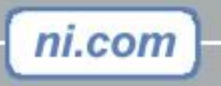

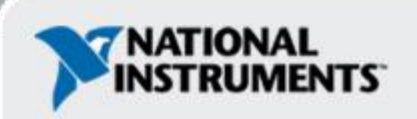

# **Exercise 4.1 – Manual Analysis**

#### • Use the cursor legend on a graph to:

- Verify your frequency and amplitude measurements

This exercise should take 15 minutes.

ni.com

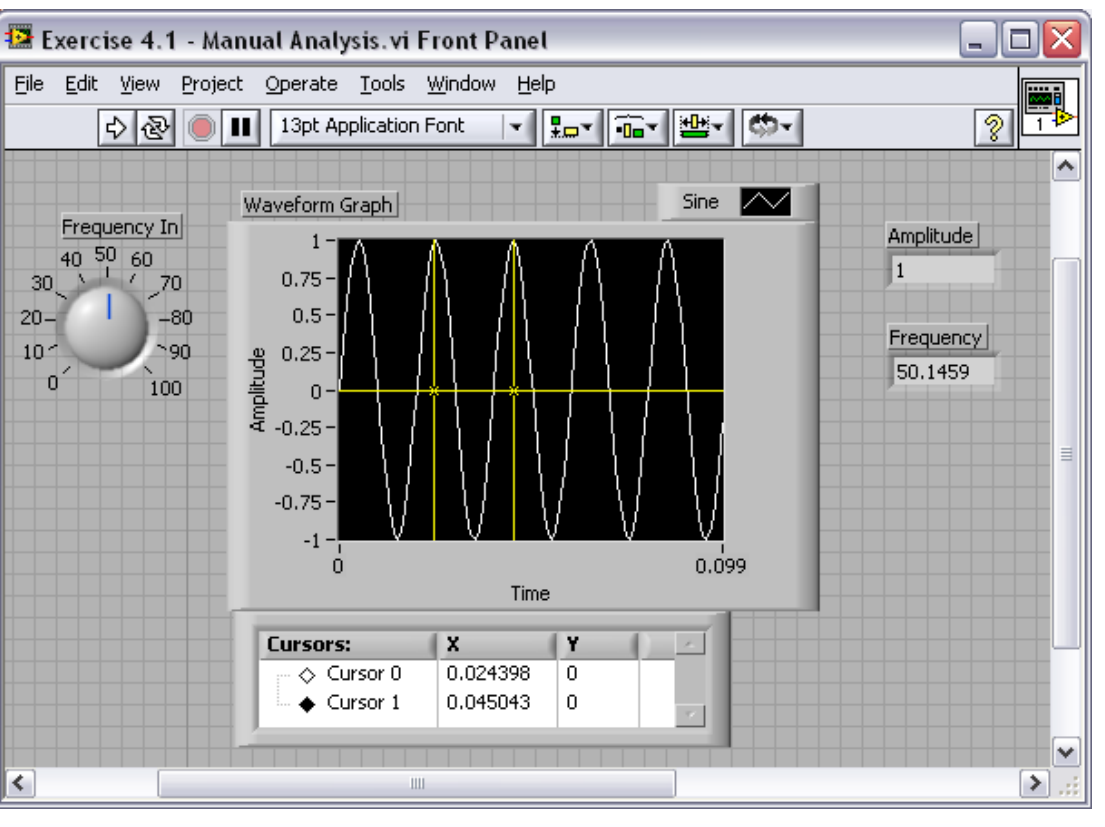

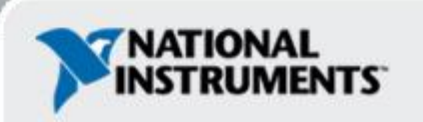

Track A,B,&C

## **Textual Math in LabVIEW**

- Integrate existing scripts with LabVIEW for faster development
- Interactive, easy-to-use, hands-on learning environment
- Develop algorithms, explore mathematical concepts, and analyze results using a single environment
- Freedom to choose the most effective syntax, whether graphical or textual within one VI

#### Supported Math Tools:

MathScript script node Mathematica software Maple software

ni.com

MathSoft software MATLAB<sup>®</sup> software Xmath software

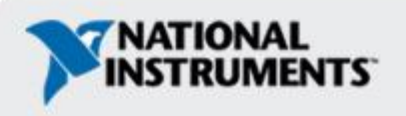

MATLAB<sup>®</sup> is a registered trademark of The MathWorks, Inc.

## Math with the MathScript Node

- Implement equations and algorithms textually
- Input and Output variables created at the border
- Generally compatible with popular m-file script language
- Terminate statements with a semicolon to disable immediate output

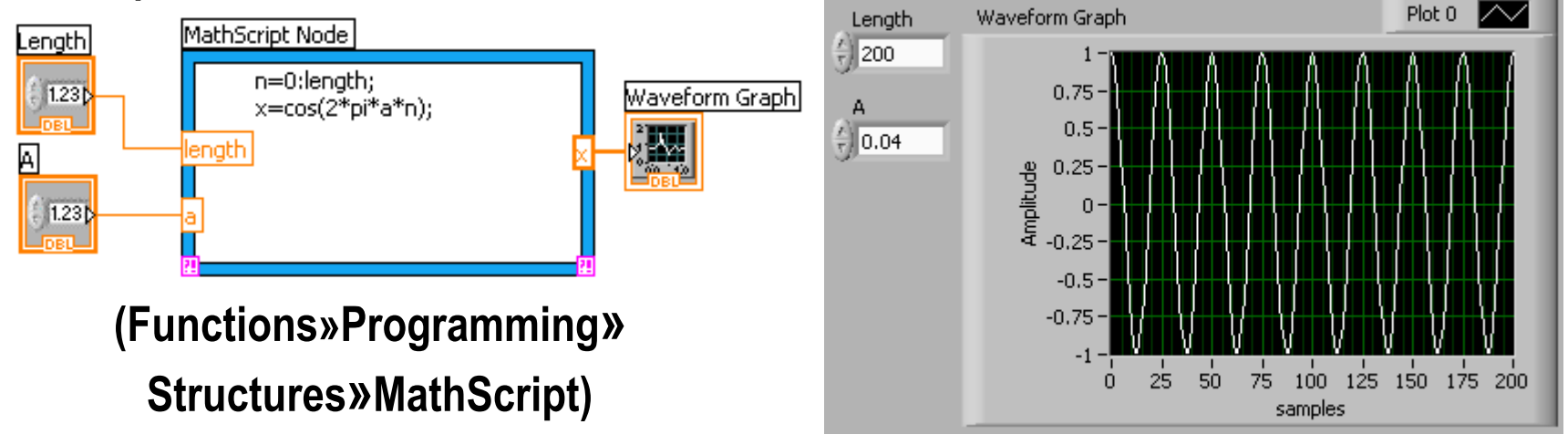

Prototype your equations in the interactive MathScript Window.

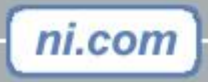

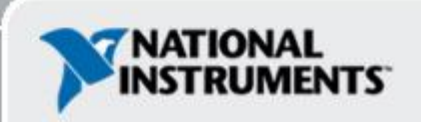

# The Interactive MathScript Window

- Rapidly develop and test algorithms
- Share Scripts and Variables with the Node
- View /Modify Variable content in 1D, 2D, and 3D

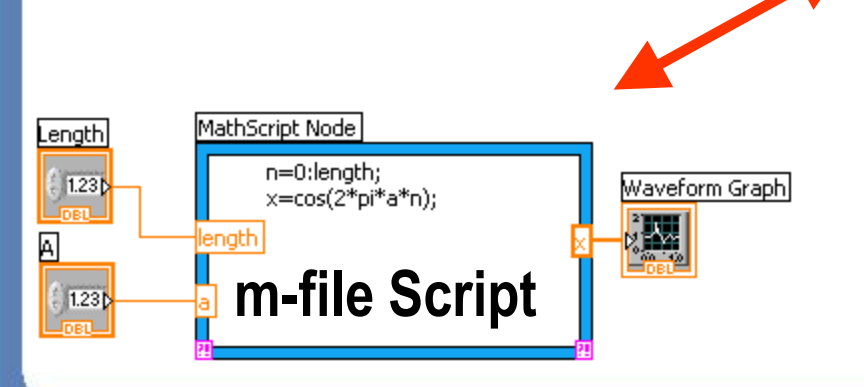

ni.com

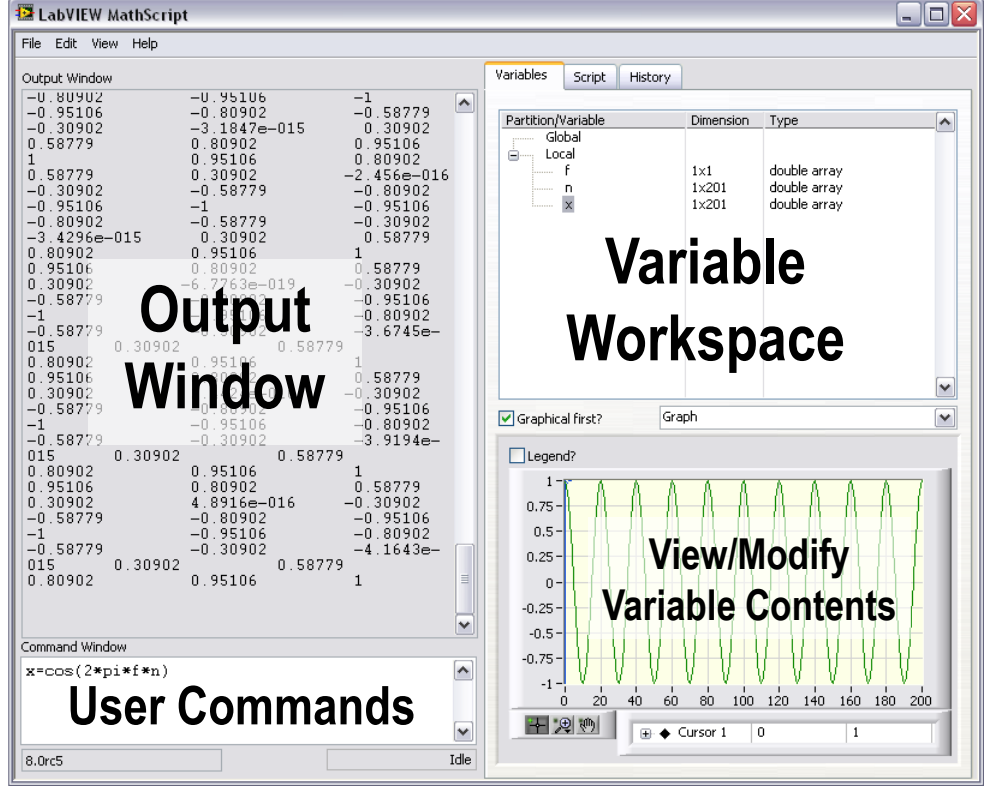

(LabVIEW»Tools»MathScript Window)

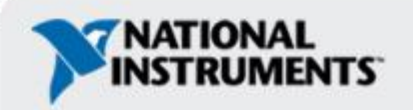

# Exercise 4.2 – Using MathScript

Track A,B,&C

Use the MathScript Node and Interactive Window to process the acquired signal (logarithmic decay) in the MathScript and save the script.

This exercise should take 25 minutes.

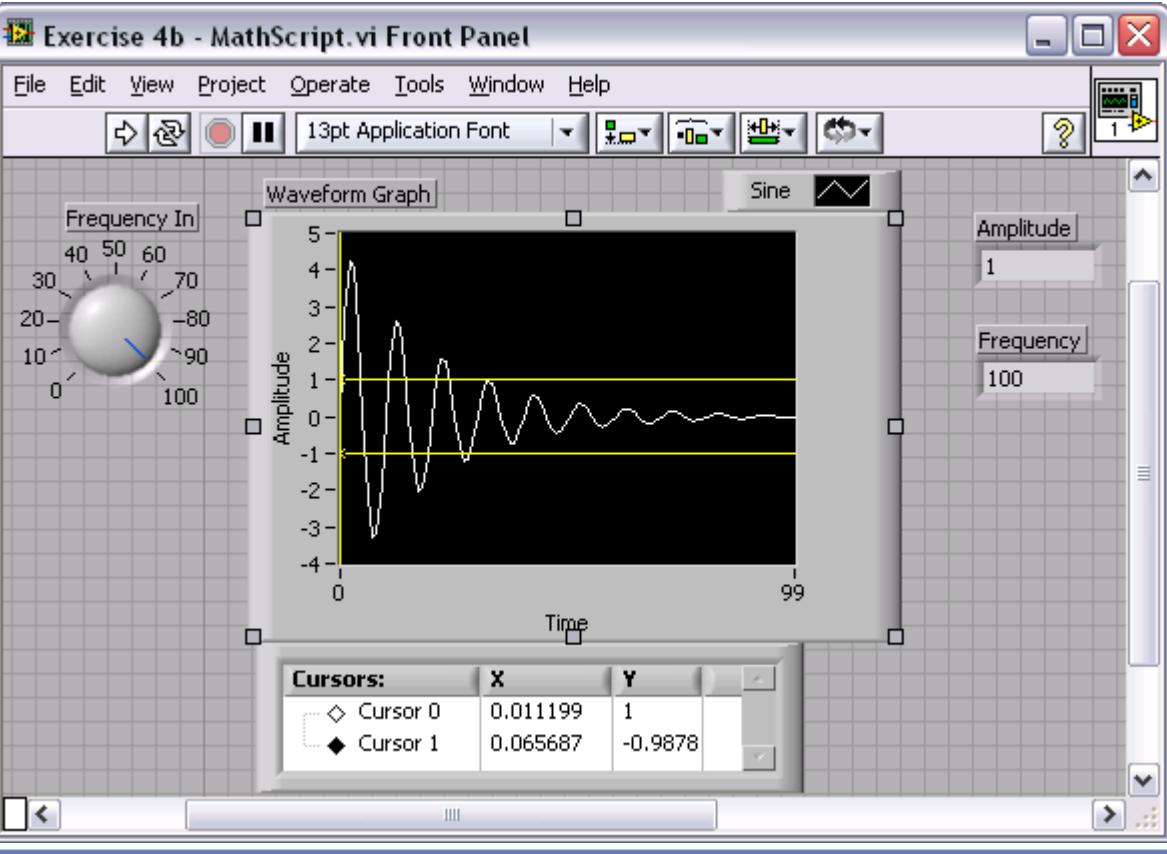

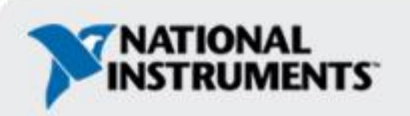

### **Review of Data Types Found in LabVIEW**

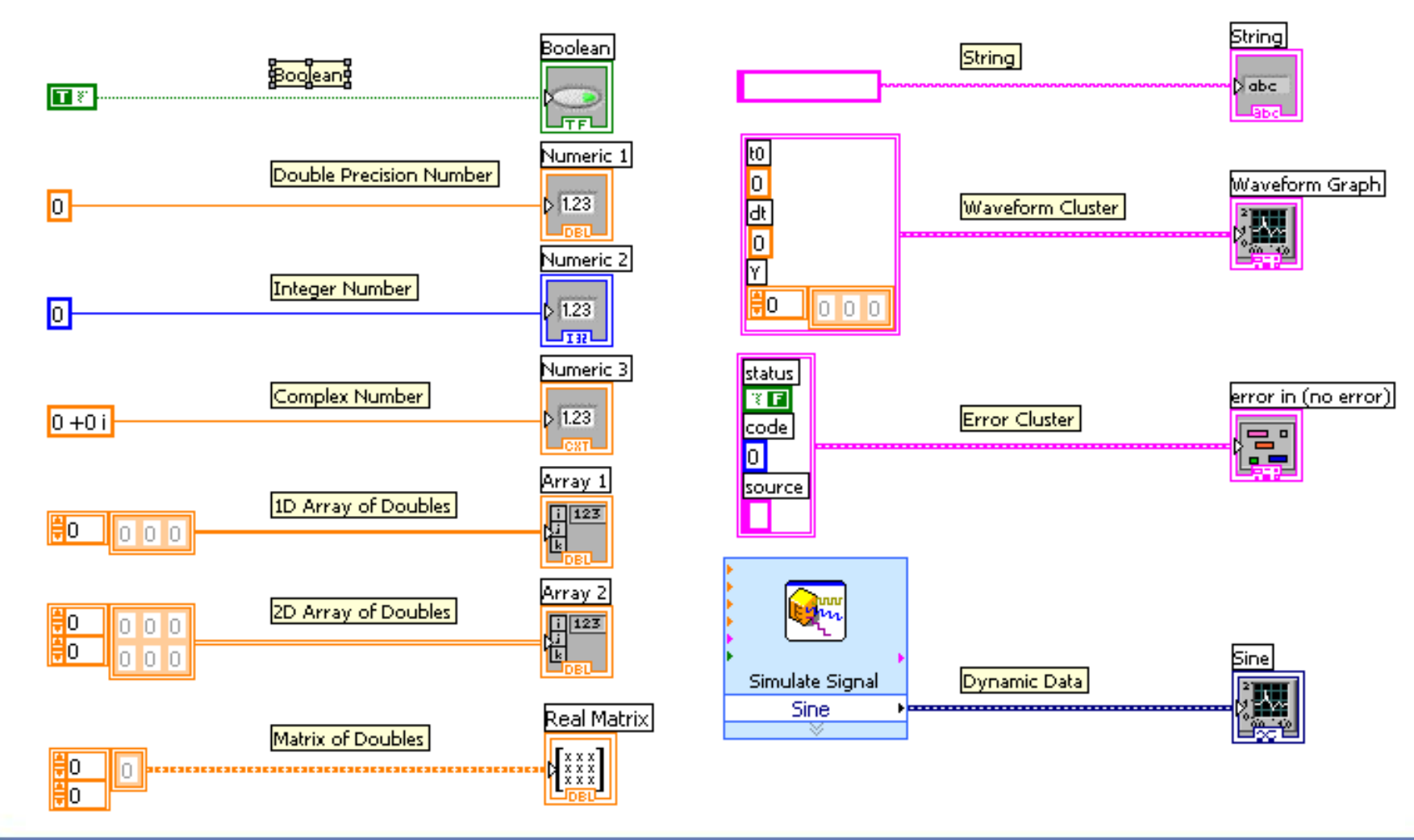

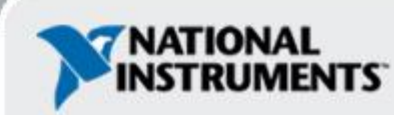

#### **Exercise 5 – Apply What You Have Learned**

This exercise should take 20 minutes.

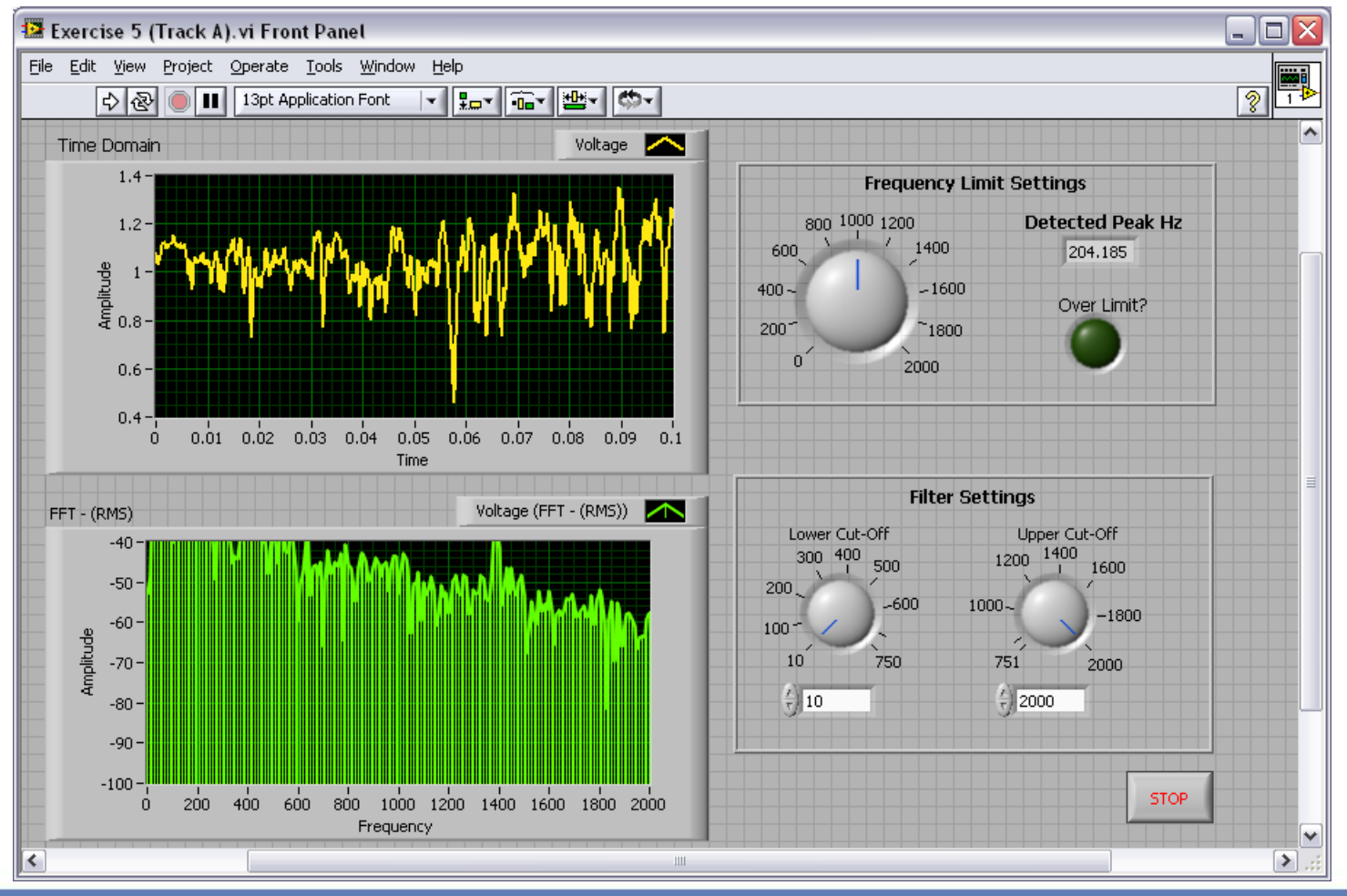

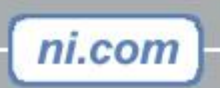

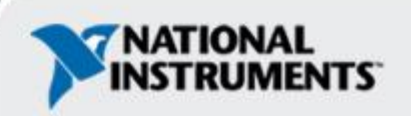

Track A,B,&C

#### Section IV – Advanced Data Flow Topics (optional)

- A. Additional Data types
  - Cluster
- B. Data Flow Constructs
  - Shift Register
  - Local Variables
- C. Large Application Development
  - Navigator Window
  - LabVIEW Projects

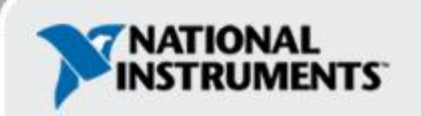

### **Introduction to Clusters**

- Data structure that groups data together
- Data may be of different types
- Analogous to struct in C
- Elements must be either all controls or all indicators
- Thought of as wires bundled into a cable
- Order is important

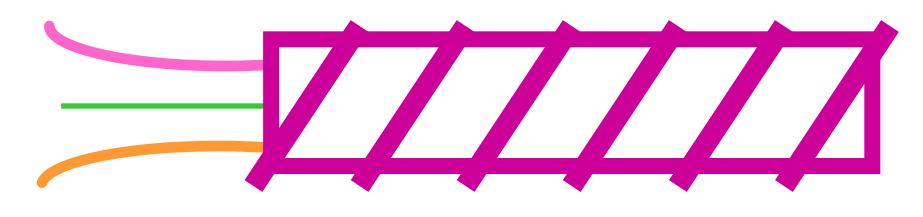

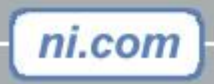

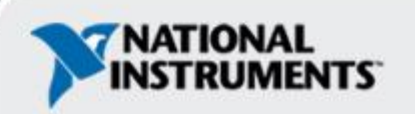

## **Creating a Cluster**

ni.com

1. Select a **Cluster** shell. 2. Place objects inside the shell.

#### Controls»Modern»Array, Matrix & Cluster

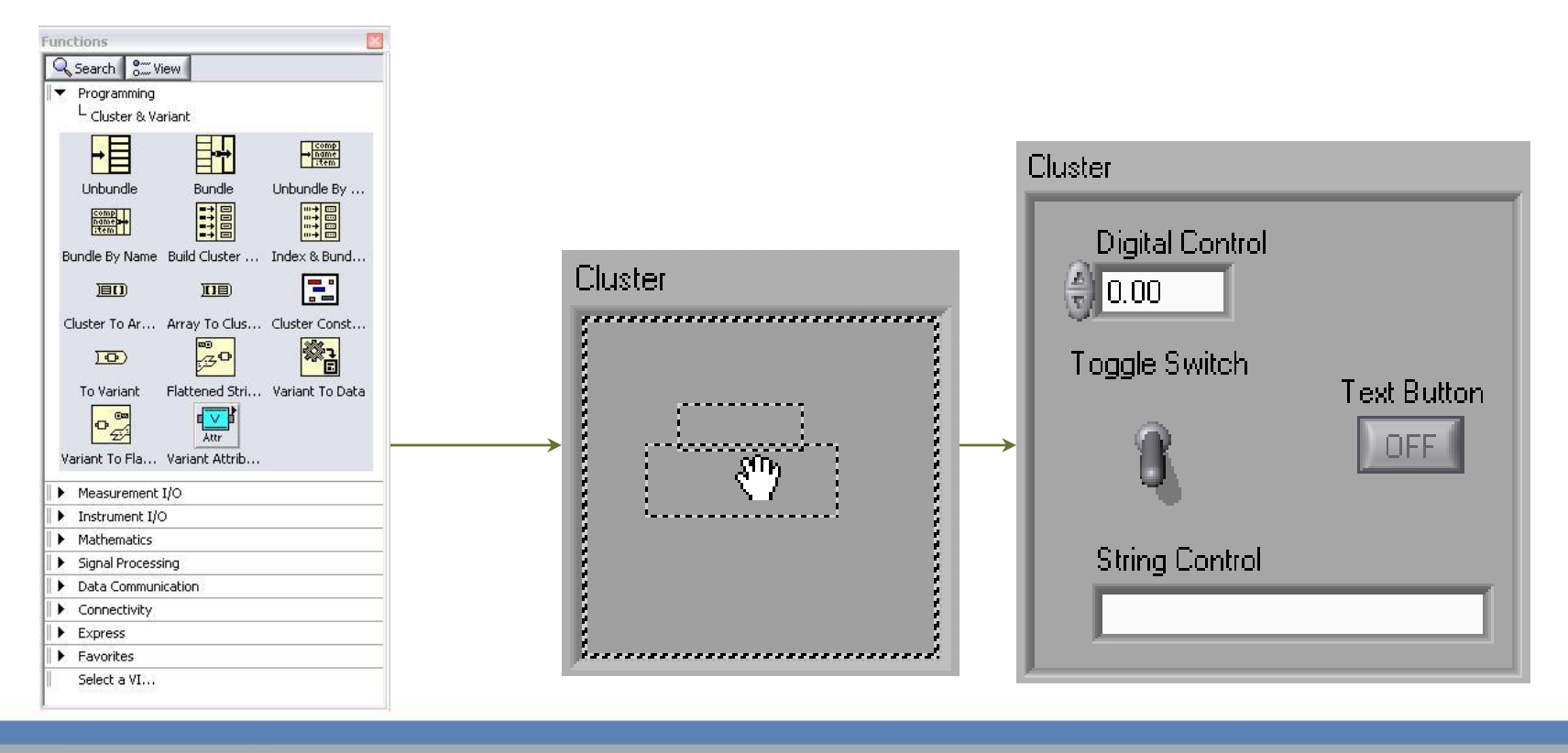

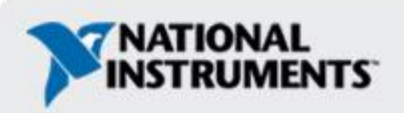

### **Cluster Functions**

- In the Cluster & Variant subpalette of the Programming palette
- Can also be accessed by right-clicking the cluster terminal

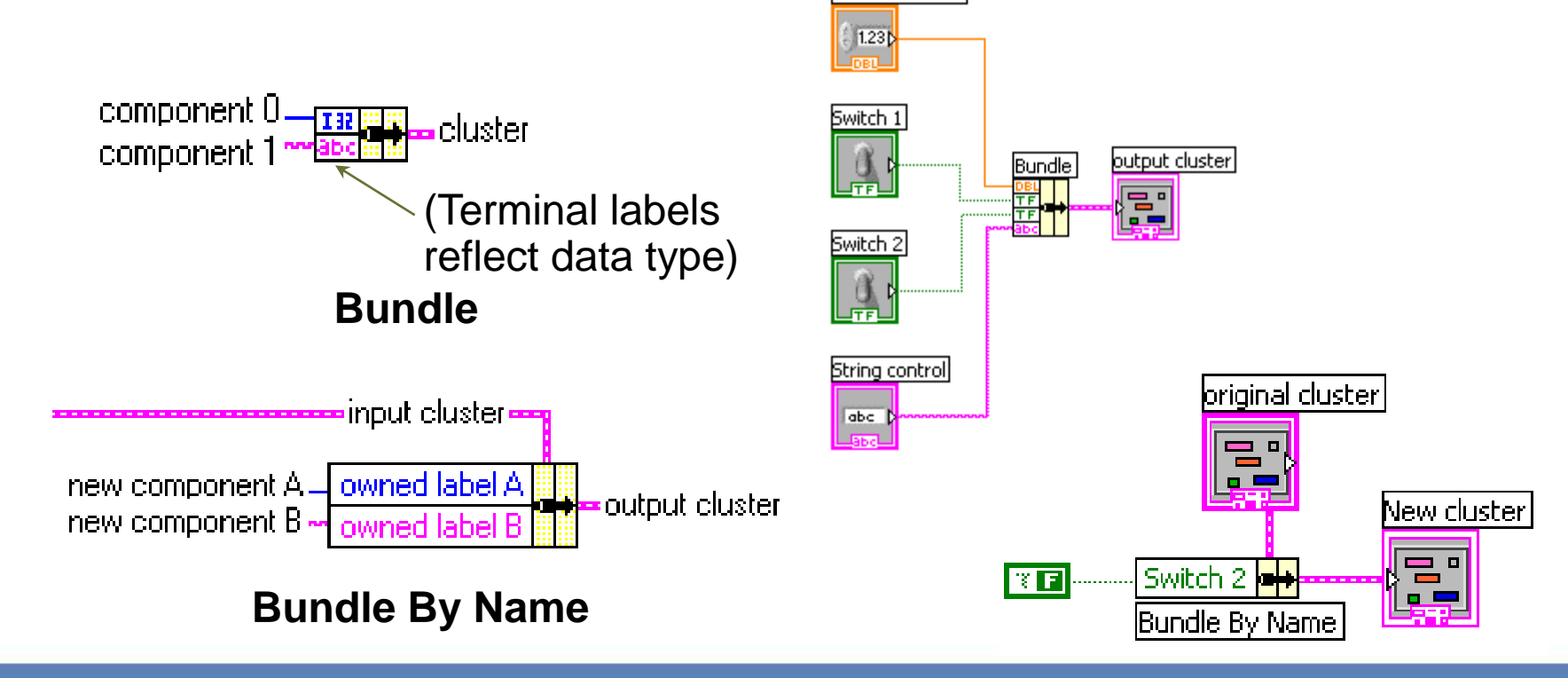

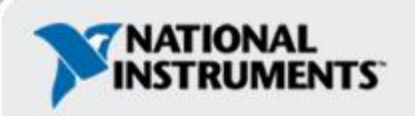

# **Using Arrays and Clusters with Graphs**

Waveform Graph

The Waveform Datatype contains 3 pieces of data:

- t0 = Start Time
- dt = Time between Samples
- Y = Array of Y magnitudes

tΟ

0.001

00:00:00.000 PM

MM/DD/YYYY

0123450

ni.com

Two ways to create a Waveform Cluster:

Build Waveform

 $\sim$ 

ΕŌ

**Build Waveform (absolute time)** 

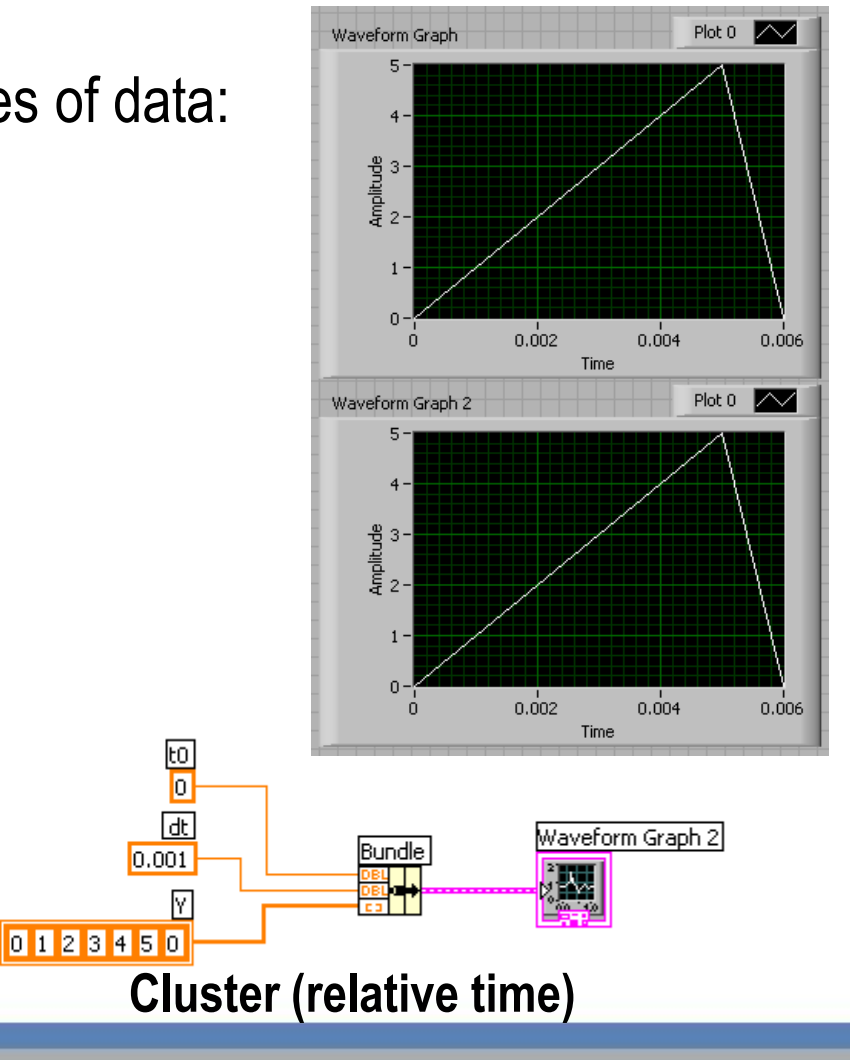

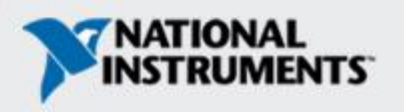

#### Shift Register – Access Previous Loop Data

• Available at left or right border of loop structures

- Right-click the border and select Add Shift Register
- Right terminal stores data on completion of iteration
- Left terminal provides stored data at beginning of next iteration

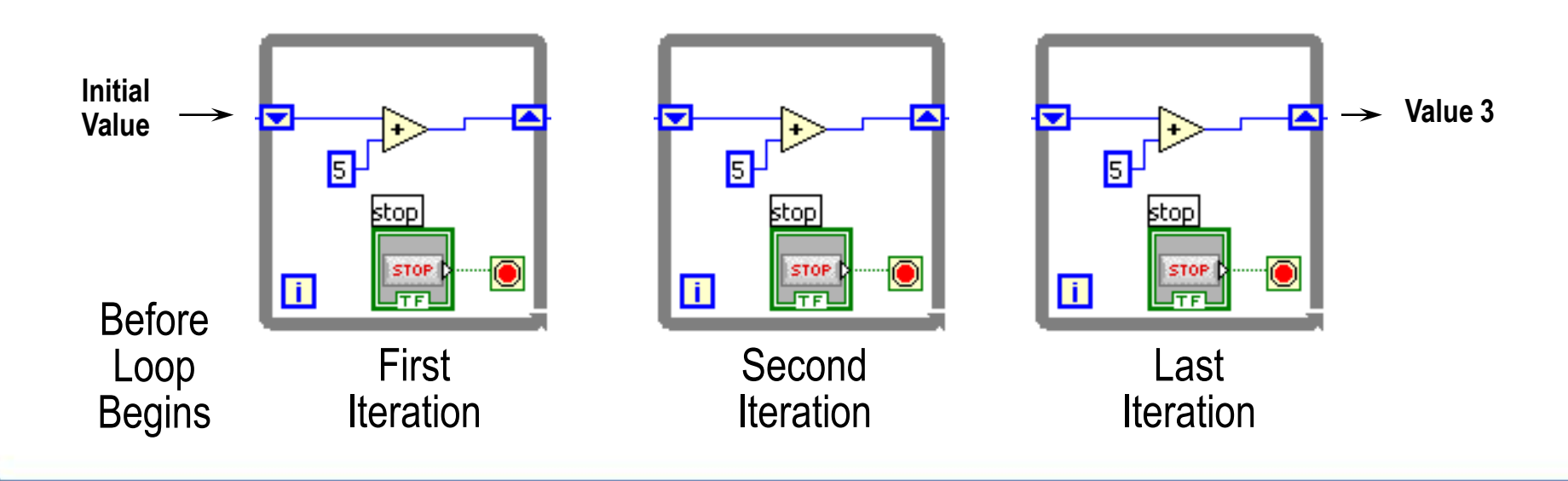

### **Local Variables**

ni.com

• Local Variables allow data to be passed between parallel loops.

• A single control or indicator can be read or written to from more than one location in the program

- Local Variables break the dataflow paradigm and should be used sparingly

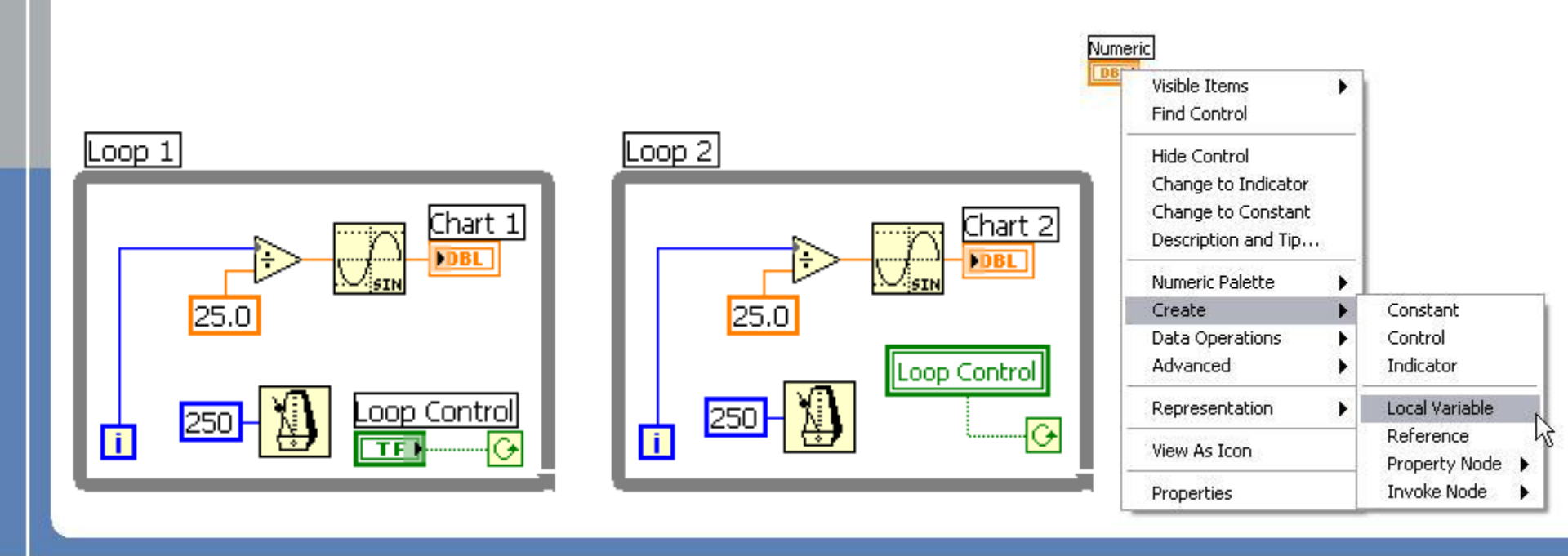

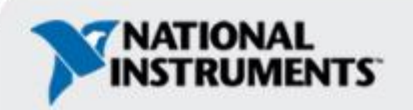

### **LabVIEW Navigation Window**

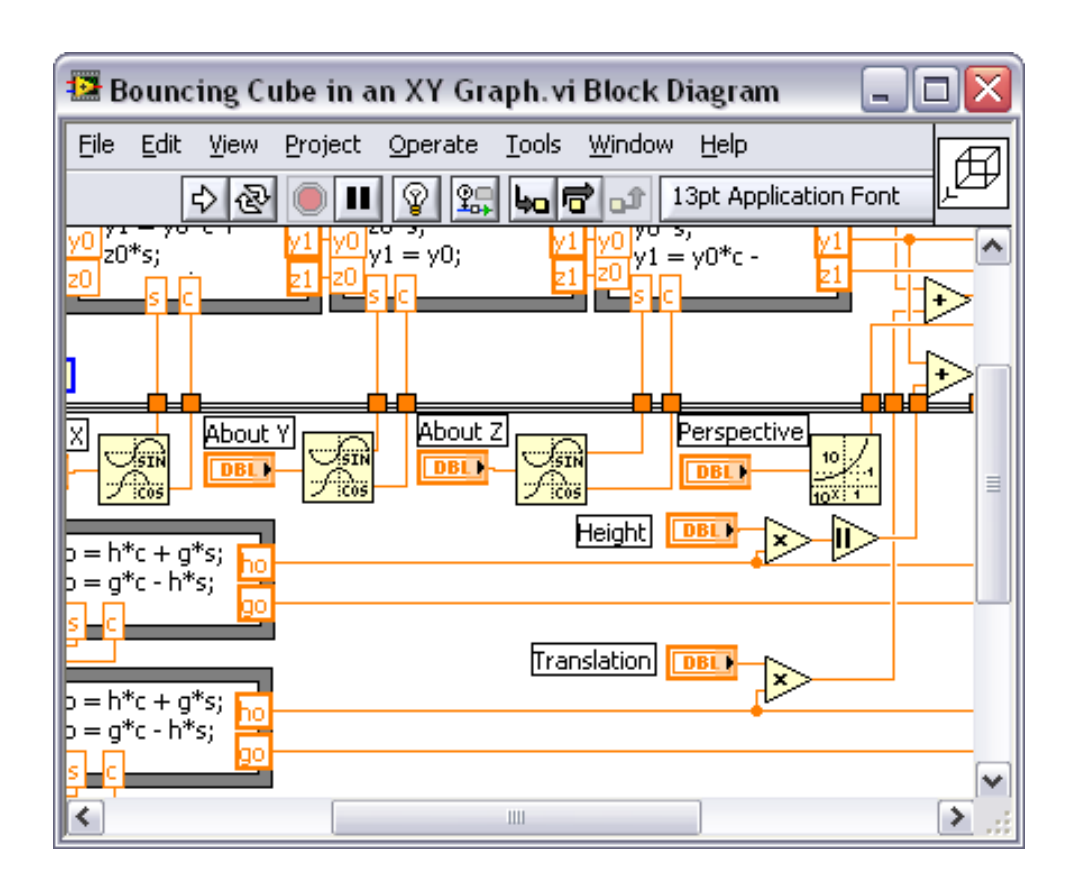

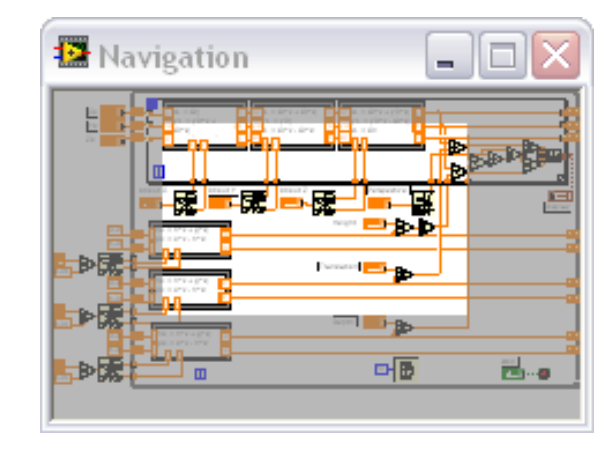

- Shows the current region of view compared to entire Front Panel or Block Diagram
- Great for large programs

\* Organize and reduce program visual size with subVIs

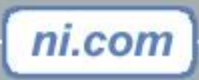

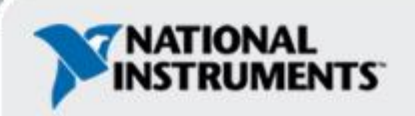

# LabVIEW Project

- Group and organize VIs
- Hardware and I/O management
- Manage VIs for multiple targets
- Build libraries and executables
- Manage large LabVIEW applications
- Enable version tracking and management

(LabVIEW»Project»New)

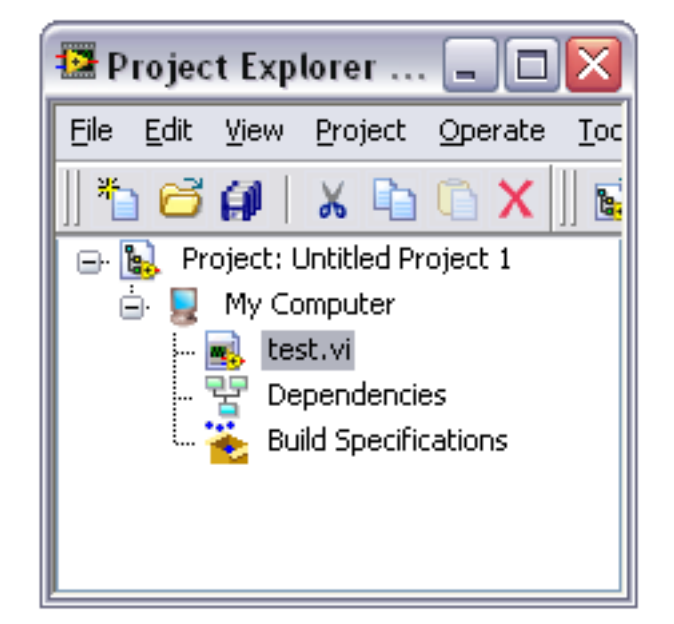

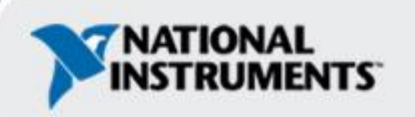

# **Additional Resources**

- NI Academic Web & Student Corner
  - http://www.ni.com/academic
- Connexions: Full LabVIEW Training Course
  - <u>www.cnx.rice.edu</u>
  - Or search for "LabVIEW basics"
- LabVIEW Certification
  - LabVIEW Fundamentals Exam (free on www.ni.com/academic)
  - Certified LabVIEW Associate Developer Exam (industry recognized certification )
- Get your own copy of LabVIEW Student Edition
  - www.ni.com/academic

ni.com

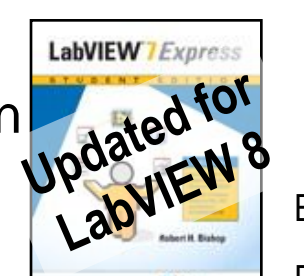

By <u>Robert H Bishop</u>. Published by Prentice Hall.

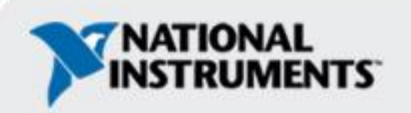

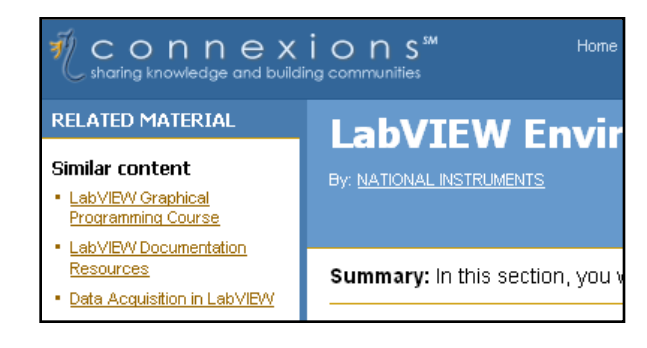

# The LabVIEW Certification Program

#### Architect

- Mastery of LabVIEW
- Expert in large application development
- Skilled in leading project teams

#### Developer

- Advanced LabVIEW knowledge and application development experience
- Project management skills

#### **Associate Developer**

- Proficiency in navigating LabVIEW environment
- Some application development experience

#### **Fundamentals Exam**

ni.com

Pre-Certification Skills Test

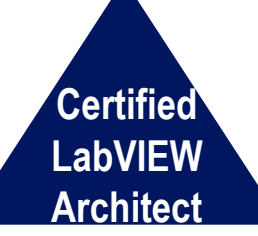

Certified LabVIEW Developer

Certified LabVIEW Associate Developer

#### **Free On-Line Fundamentals Exam**

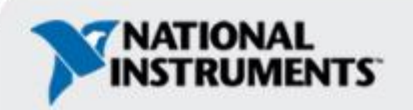

### **Electronics Workbench and Multisim**

- World's most popular software for learning electronics
- 180,000 industrial and academic users
- Products include:

- Multisim: Simulation and Capture
- Multi-MCU: Microcontroller Simulation
- MultiVHDL: VHDL Simulation
- Ultiboard: PCB Layout
- Electronics CBT: Computer-based training
- Low cost student editions available
- www.electronicsworkbench.com

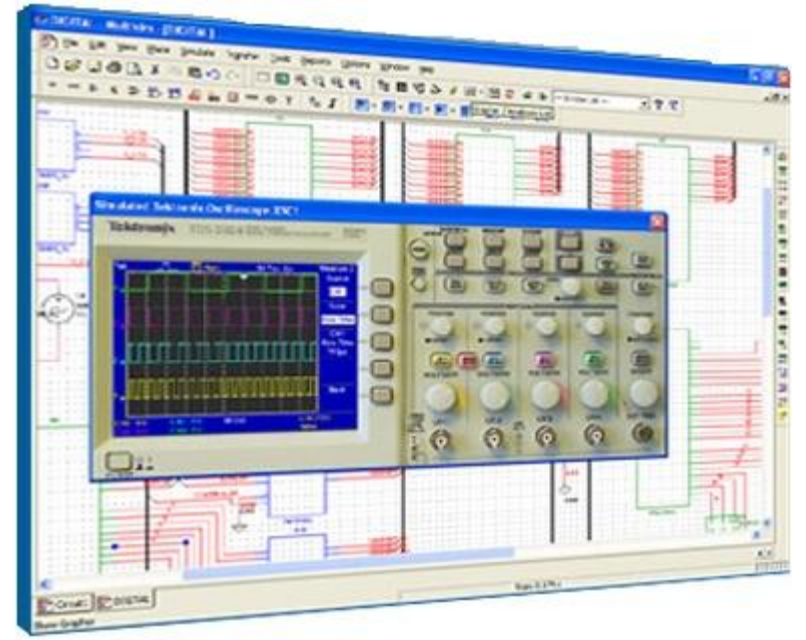

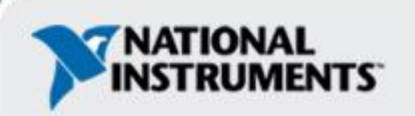

#### Multisim Integrated with LabVIEW

#### **1. Create Schematic**

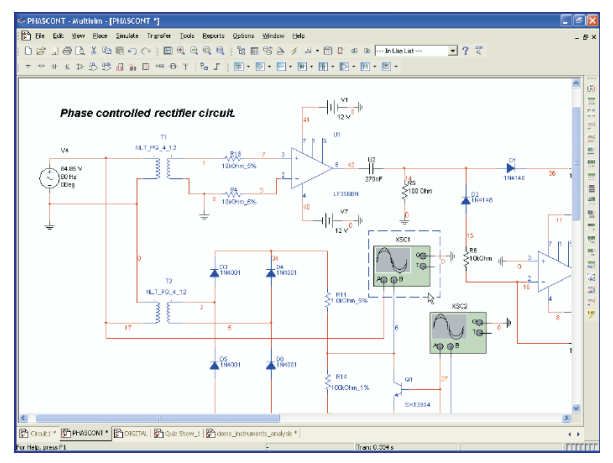

#### 4. PCB Layout

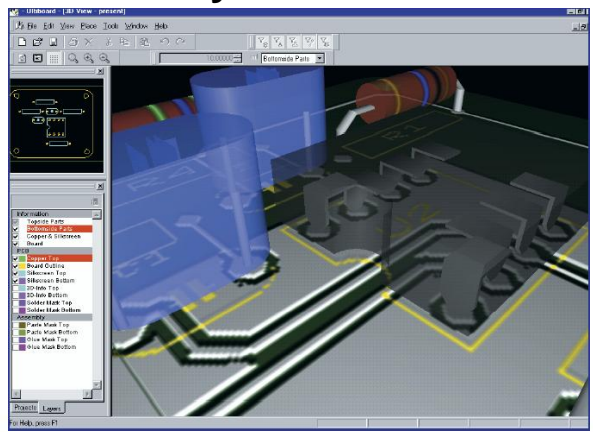

#### 2. Virtual Breadboard

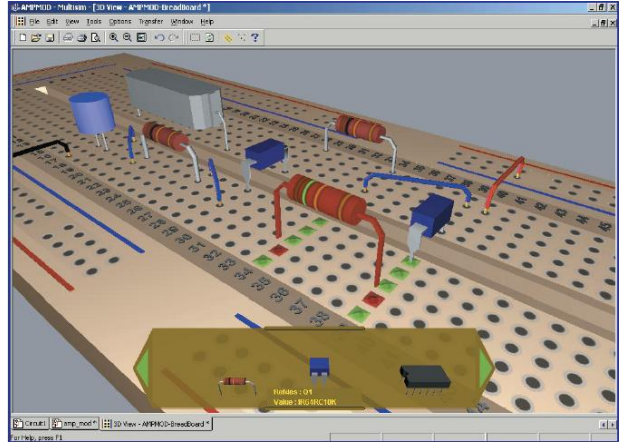

#### 5. Test

#### 3. Simulate

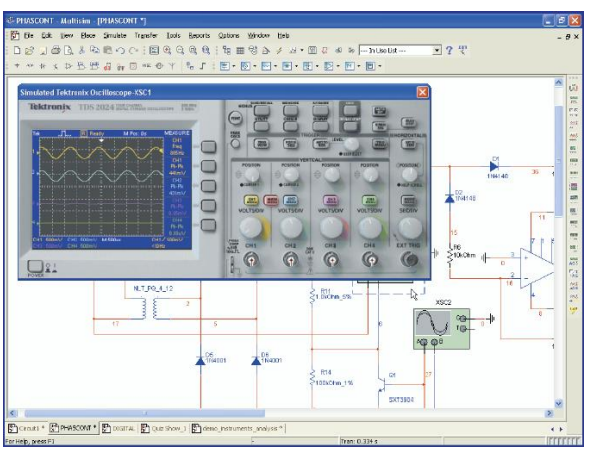

#### 6. Compare

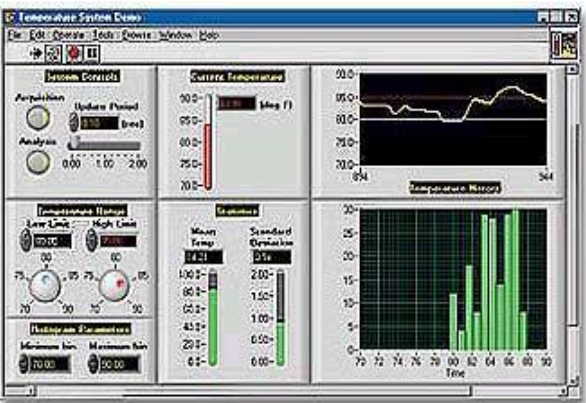

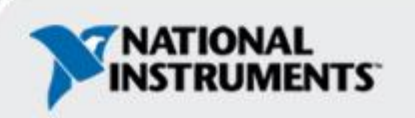

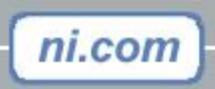

#### Your Next Step...

#### Take the free LabVIEW Fundamentals Exam at ni.com/academic

#### Your first step to become LabVIEW Certified!

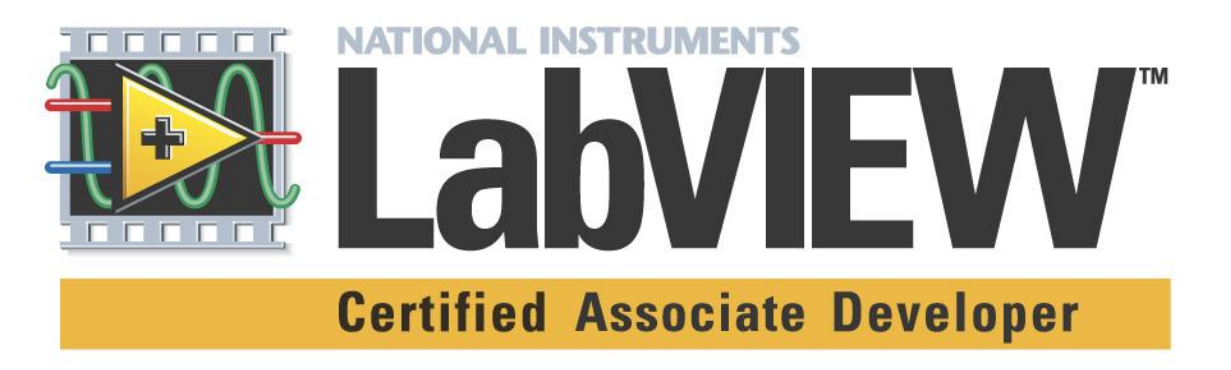

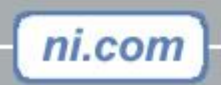

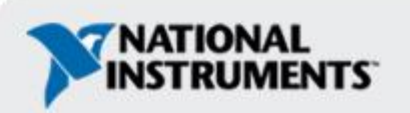